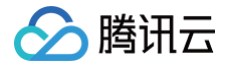

# 腾讯特效 SDK SDK 集成指引(无 UI)

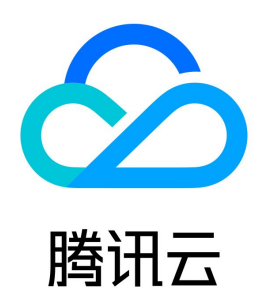

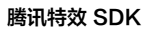

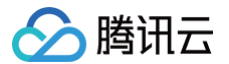

【版权声明】

#### ©2013-2025 腾讯云版权所有

本文档(含所有文字、数据、图片等内容)完整的著作权归腾讯云计算(北京)有限责任公司单独所有,未经腾讯云事先明确书面许可,任何主体不得以任何形式 复制、修改、使用、抄袭、传播本文档全部或部分内容。前述行为构成对腾讯云著作权的侵犯,腾讯云将依法采取措施追究法律责任。

【商标声明】

## 🕗 腾讯云

及其它腾讯云服务相关的商标均为腾讯云计算(北京)有限责任公司及其关联公司所有。本文档涉及的第三方主体的商标,依法由权利人所有。未经腾讯云及有关 权利人书面许可,任何主体不得以任何方式对前述商标进行使用、复制、修改、传播、抄录等行为,否则将构成对腾讯云及有关权利人商标权的侵犯,腾讯云将依 法采取措施追究法律责任。

【服务声明】

本文档意在向您介绍腾讯云全部或部分产品、服务的当时的相关概况,部分产品、服务的内容可能不时有所调整。 您所购买的腾讯云产品、服务的种类、服务标准等应由您与腾讯云之间的商业合同约定,除非双方另有约定,否则,腾讯云对本文档内容不做任何明示或默示的承 诺或保证。

【联系我们】

我们致力于为您提供个性化的售前购买咨询服务,及相应的技术售后服务,任何问题请联系 4009100100或95716。

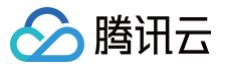

## 文档目录

SDK 集成指引(无 UI) 通用集成腾讯特效 Android Windows Mac iOS 原子能力集成指引 手势识别 人脸点位 人像分割 人脸属性 iOS Android 人脸表情 iOS Android 身体点位 iOS Android 语音转表情 iOS Android

## SDK 集成指引(无 UI) 通用集成腾讯特效 Android

最近更新时间: 2025-02-20 16:16:52

## 开发者环境要求

- 最低兼容 Android 4.4 (SDK API Level 19),建议使用 Android 7.0 (SDK API Level 24)及以上版本。
- Android Studio 3.5 及以上版本。

## Demo 工程: TEBeauty\_API\_Example

从 github clone 出 <mark>Demo 工程</mark>,其中的 TEBeautyDemo 是含 UI 的 demo 工程,TEBeauty\_API\_Example 是不含 UI 的 demo 工程。 按照 TEBeauty\_API\_Example/README 文档中的指引将 TEBeauty\_API\_Example 运行起来,然后结合本文了解无UI 集成 SDK 的详细步骤。

## 集成SDK

#### △ 注意:

Github 上的 demo 工程采用 Maven 方式集成 SDK。

#### Maven 集成

腾讯特效 SDK 已经发布到 mavenCentral 库,您可以通过配置 gradle 自动下载更新。

1. 在 dependencies 中添加腾讯特效 SDK 的依赖。

```
dependencies {
    //例如: S1-04套餐如下:
    implementation 'com.tencent.mediacloud:TencentEffect_S1-04:版本号'
    //"版本号"可以在官网的"SDK下载/版本历史"页面看到,例如 3.0.0.13。"版本号"也可以使用"latest.release" ,
    //但请注意: 这会让您使用的SDK始终保持最新版,在一些变化比较大的版本上可能不符合您的预期,请慎重使用"latest.release"
}
```

2. 在 defaultConfig 中,指定 App 使用的 CPU 架构。

```
defaultConfig {
   ndk {
      abiFilters "armeabi-v7a", "arm64-v8a"
   }
}
```

 说明: 目前特效 SDK 支持 armeabi-v7a 和 arm64-v8a。

#### 3. 单击 🅪 Sync Now,自动下载 SDK 并集成到工程里。

#### 各套餐对应的 Maven 地址

| 版本      | Maven 地址                                                        |
|---------|-----------------------------------------------------------------|
| A1 - 01 | implementation 'com.tencent.mediacloud:TencentEffect_A1-01:版本号' |
| A1 - 02 | implementation 'com.tencent.mediacloud:TencentEffect_A1-02:版本号' |
| A1 - 03 | implementation 'com.tencent.mediacloud:TencentEffect_A1-03:版本号' |

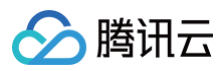

| A1 - 04 | implementation 'com.tencent.mediacloud:TencentEffect_A1-04:版本号' |
|---------|-----------------------------------------------------------------|
| A1 - 05 | implementation 'com.tencent.mediacloud:TencentEffect_A1-05:版本号' |
| A1 - 06 | implementation 'com.tencent.mediacloud:TencentEffect_A1-06:版本号' |
| S1 - 00 | implementation 'com.tencent.mediacloud:TencentEffect_S1-00:版本号' |
| S1 - 01 | implementation 'com.tencent.mediacloud:TencentEffect_S1-01:版本号' |
| S1 - 02 | implementation 'com.tencent.mediacloud:TencentEffect_S1-02:版本号' |
| S1 - 03 | implementation 'com.tencent.mediacloud:TencentEffect_S1-03:版本号' |
| S1 - 04 | implementation 'com.tencent.mediacloud:TencentEffect_S1-04:版本号' |
| S1 - 05 | implementation 'com.tencent.mediacloud:TencentEffect_S1-05:版本号' |
| S1 - 06 | implementation 'com.tencent.mediacloud:TencentEffect_S1-06:版本号' |
| S1 - 07 | implementation 'com.tencent.mediacloud:TencentEffect_S1-07:版本号' |

手动集成(资源内置)

#### 下载 SDK

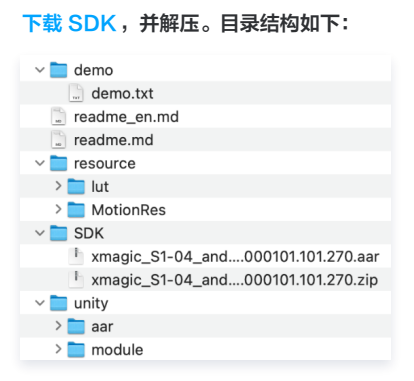

### 集成

将 SDK 文件夹下的 xmagic-xxxx.aar 文件拷贝到您工程 libs 目录下。

#### 导入方法

打开 app 模块的 build.gradle 添加依赖引用:

```
android{
    ...
    defaultConfig {
        applicationId "修改成与授权license绑定的包名"
        ....
    }
    packagingOptions {
        pickFirst '**/libc++_shared.so'
    }
}
dependencies{
    ...
    implementation fileTree(dir: 'libs', include: ['*.jar','*.aar'])//添加 *.aar
```

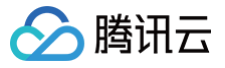

## ▲ 注意:

#### 项目中还需添加如下依赖:

```
dependencies{
    implementation 'com.google.code.gson:gson:2.8.2'
    //版本在2.6.0到3.1.0.2 需要添加
    implementation 'androidx.exifinterface:exifinterface:1.3.3'
    //3.5.0 版本及之后需要添加
    implementation 'com.tencent.tav:libpag:4.3.33-noffavc'
}
```

如果您想使用其他版本的 pag,请点击 此处 查看。

手动集成(资源动态下载)

#### 动态下载 assets、so、动效资源指引

- 为了减少包大小,您可以将 SDK 所需的 assets 资源、so 库、以及动效资源 MotionRes(部分基础版 SDK 无动效资源)改为联网下载。在下载成 功后,将上述文件的路径设置给 SDK。
- 我们建议您复用 Demo 的下载逻辑,当然,也可以使用您已有的下载服务。动态下载的详细指引,请参见 SDK 包体瘦身(Android)。

#### 集成素材

如果您的套餐包含动效和滤镜功能,那么需要在 SDK 下载页面 下载对应的套餐包,解压之后,将 resource 目录下的 lut 和 MotionRes 放置到您工程的 assets 目录下:

- 动效: ..src/main/assets/MotionRes
- 滤镜: ..src/main/assets/lut

更多素材配置可参考 素材使用指南。

#### ▲ 注意:

SDK中包含的素材是测试素材,正式素材需要您在购买套餐之后联系我们 工作人员 进行获取。

#### SDK 使用流程

#### 步骤一: 鉴权

- 1. 申请授权,得到 License URL 和 License KEY,请参见 License 指引。
- 2. 在相关业务模块的初始化代码中设置 URL 和 KEY, 触发 License 下载,避免在使用前才临时去下载。例如我们的 demo 工程是在 Application 的 onCreate 方法里触发下载,但在您的项目中不建议在这里触发,因为此时可能没有网络权限或联网失败率较高,请选择更合适的时机触发 license 下载。

/**如果仅仅是为了触发下载或更新**license,而不关心鉴权结果,则第4个参数传入null。 ELicenseCheck.getInstance().setTELicense(context, URL, KEY, null);

3. 然后在真正要使用美颜功能前,再去做鉴权:

```
ELicenseCheck.getInstance().setTELicense(context, URL, KEY, new TELicenseCheckListener() {
    @Override
    public void onLicenseCheckFinish(int errorCode, String msg) {
        //注意:此回调不一定在调用线程
```

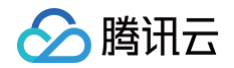

| if (errorCode == TELicenseCheck.ERROR_OK) { |
|---------------------------------------------|
| // 金代 100-49                                |
|                                             |
| //鉴权失败                                      |
|                                             |
|                                             |
|                                             |

#### 鉴权 errorCode 说明:

| 错误码       | 说明                                                                                             |
|-----------|------------------------------------------------------------------------------------------------|
| 0         | 成功。Success                                                                                     |
| -1        | 输入参数无效,例如 URL 或 KEY 为空                                                                         |
| -3        | 下载环节失败,请检查网络设置                                                                                 |
| -4        | 从本地读取的 TE 授权信息为空,可能是 IO 失败引起                                                                   |
| -5        | 读取 VCUBE TEMP License文件内容为空,可能是 IO 失败引起                                                        |
| -6        | v_cube.license 文件 JSON 字段不对。请联系腾讯云团队处理                                                         |
| -7        | 签名校验失败。请联系腾讯云团队处理                                                                              |
| -8        | 解密失败。请联系腾讯云团队处理                                                                                |
| -9        | TELicense 字段里的 JSON 字段不对。请联系腾讯云团队处理                                                            |
| -10       | 从网络解析的 TE 授权信息为空。请联系腾讯云团队处理                                                                    |
| -11       | 把TE授权信息写到本地文件时失败,可能是 IO 失败引起                                                                   |
| -12       | 下载失败,解析本地 asset 也失败                                                                            |
| -13       | 鉴权失败,请检查 so 是否在包里,或者已正确设置 so 路径                                                                |
| 3004/3005 | 无效授权。请联系腾讯云团队处理                                                                                |
| 3015      | Bundle Id / Package Name 不匹配。检查您的 App 使用的 Bundle Id / Package Name 和申请的是否一致,检查是否使用<br>了正确的授权文件 |
| 3018      | 授权文件已过期,需要向腾讯云申请续期                                                                             |
| 其他        | 请联系腾讯云团队处理                                                                                     |

#### 步骤二:资源拷贝

这里所指的资源文件包含两部分:

• SDK 的模型文件,位于 SDK 的 aar 包的 assets 目录。

• 滤镜和动效资源文件,位于 demo 工程的 assets 目录,命名分别是 lut 和 MotionRes。

使用美颜前需要将上述资源拷贝到 app 的私有目录。在未更新 SDK 版本的情况下,只需要拷贝一次。拷贝成功后,您可以在 App 的 SharedPreference 中 记录下来,下次就不用再拷贝了。具体可以参见 demo 工程的 TEMenuActivity.java

```
String resPath = new File(getFilesDir(),
AppConfig.getInstance().getBeautyFileDirName()).getAbsolutePath()
if (!resPath.endsWith(File.separator)) {
    resPath = resPath + File.separator;
}
AppConfig.resPathForSDK = resPath;
AppConfig.lutFilterPath = resPath + "light_material/lut";
AppConfig.motionResPath = resPath + "MotionRes";
```

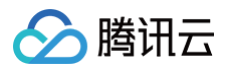

| new Thread(() -> {                                                                                           |
|----------------------------------------------------------------------------------------------------|
| Context context = getApplicationContext();                                                                   |
| <pre>int addResult = XmagicApi.addAiModeFilesFromAssets(context, AppConfig.resPathForSDK);</pre>             |
| Log.d(TAG, "copyRes, add ai model files result = " + addResult);                                             |
| String lutDirNameInAsset = "lut".                                                                            |
| booleen result = FileNtil conviseets (context lutDirNemeIndeset AppConfig lutFilterDeth):                    |
| Log.d(TAG. "copyRes. copy lut. result = " + result):                                                         |
|                                                                                                    |
| <pre>String motionResDirNameInAsset = "MotionRes";</pre>                                                     |
| <pre>boolean result2 = FileUtil.copyAssets(context, motionResDirNameInAsset, AppConfig.motionResPath);</pre> |
| Log.d(TAG, "copyRes, copy motion res, result = " + result2);                                                 |
| }).start();                                                                                                  |
|                                                                                                    |

## 步骤三: SDK 初始化及使用方法

#### 1. 快速实现相机(可选)

我们假定您已经实现了相机应用,能正常启动相机,且能将相机的 SurfaceTexture 纹理信息回调到 Activity 用于美颜处理,如下所示:

| @Override                                                                                                    |  |
|----------------------------------------------------------------------------------------------------|--|
| public int onCustomProcessTexture(int textureId, int textureWidth, int textureHeight) {<br>//美颜SDK <b>在这里处理</b> textureId <b>,为其添加美颜和特效,并返回处理后的新的</b> textureID |  |
|                                                                                                    |  |

如果您尚未实现相机应用,可以参见 demo 工程的 TECameraBaseActivity.java ,使用 GLCameraXView 这个组件,将它添加到您的 Activity 的 layout 中,以快速实现相机预览:

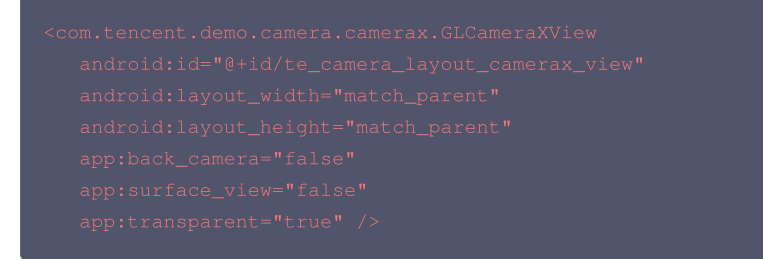

2. 初始化美颜 SDK,可以在任意线程初始化,建议在子线程中进行。创建时机需要在 License 鉴权成功之后。

//AppConfig.resPathForSDK**是资源拷贝环节确定的资源路径** mXmaqicApi = new XmagicApi(this, AppConfig.resPathForSDI

#### 参数

| 参数                                             | 含义                                                   |
|------------------------------------------------|------------------------------------------------------|
| Context context                                | 上下文                                                  |
| String resDir                                  | 资源文件目录,详见请参见 <mark>步骤二</mark>                        |
| OnXmagicPropertyErrorListener<br>errorListener | 可选,回调函数实现类,用于回调SDK初始化和使用过程中的一些错误码,错误码含义请参见<br>API 文档 |

#### 3. (可选)添加素材提示语回调函数(方法回调有可能运行在子线程),部分素材会提示用户:点点头、伸出手掌、比心,这个回调就是用于展示类似的提示 语。

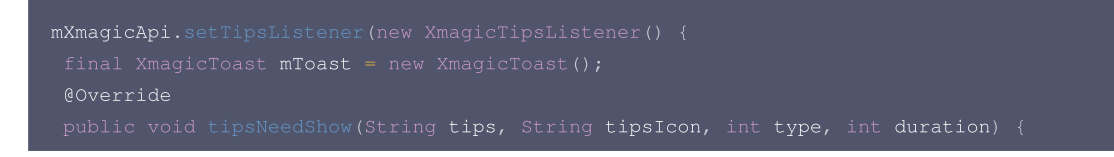

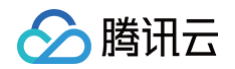

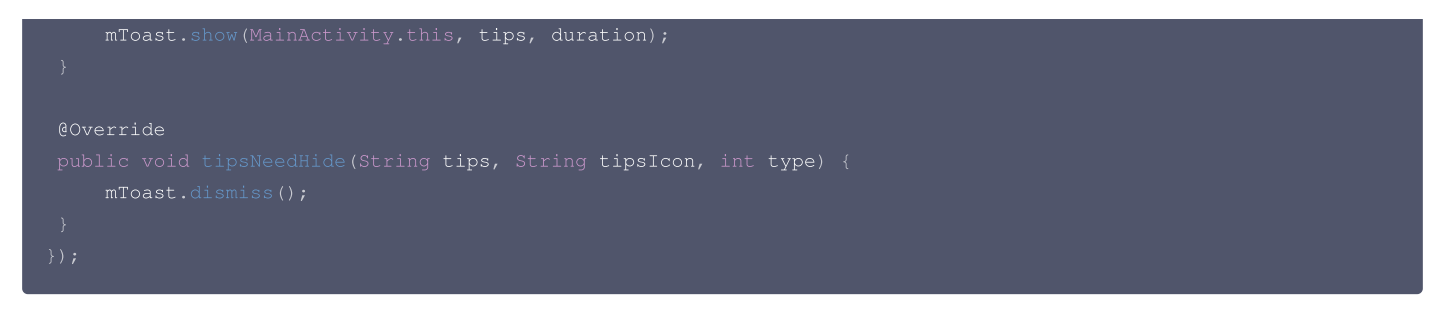

4. 美颜 SDK 处理每帧数据并返回相应处理结果。process 方法详细说明见 API 文档。

```
@Override
public int onCustomProcessTexture(int textureId, int textureWidth, int textureHeight) {
    return mXmagicApi.process(textureId, textureWidth, textureHeight);
}
5. 设置美颜或特效。
• 3.5.0版本及以后使用 setEffect 方法方法详细说明见 API文档。
• 3.3.0版本及之后使用此方法
    mXmagicApi.setEffect(String effectName, int effectValue, String resourcePath, Map<String, String>
    extraInfo)
    //例如设置美白,强度50
    //mXmagicApi.setEffect(XmagicConstant.EffectName.BEAUTY_WHITEN, 50, null,null);

    // 可用的入参属性可以从 xmagicResParser.parseRes() 获得
    // 3.1.0版本及之前使用此方法
    @Deprecated
    mXmagicApi.updateProperty(XmagicProperty<?> p);
6. 生命周期方法 onResume , 建议在 Activity 的 onResume() 方法中调用, 调用后会恢复特效里的声音。
```

XmagicApi.onResume();

7. 生命周期方法 onPause ,建议在 Activity 的 onPause () 方法调用,调用后会暂停特效里的声音。

NXmagicApi.onPause();

8. 释放美颜 SDK,在OpenGL环境销毁时调用,**需要在 GL 线程中调用,不能在主线程(Activity的onDestroy里)调用**,否则可能造成资源泄露,多次进 出后引起白屏、黑屏现象。

```
@Override
public void onGLContextDestroy() {
    mXmagicApi.onDestroy();
}
```

#### 步骤四:混淆配置

- 如果您在打 release 包时,启用了编译优化(把 minifyEnabled 设置为 true),会裁掉一些未在 java 层调用的代码,而这些代码有可能会被 native 层 调用,从而引起 no xxx method 的异常。
- 如果您启用了这样的编译优化,那就要添加这些 keep 规则,防止 xmagic 的代码被裁掉:

```
-keep class com.tencent.xmagic.** { *;}
-keep class org.light.** { *;}
```

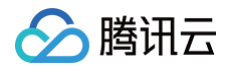

| -keep | org.libpag.** { *;}                       |
|-------|-------------------------------------------|
| -keep | org.extra.** { *;}                        |
| -keep | <pre>com.gyailib.**{ *;}</pre>            |
| -keep | <pre>com.tencent.cloud.iai.lib.** {</pre> |
| -keep | <pre>com.tencent.beacon.** { *;}</pre>    |
| -keep | <pre>com.tencent.qimei.** { *;}</pre>     |
| -keep | <pre>androidx.exifinterface.** { *;</pre> |

## 附件(SDK文件结构):

## <u>♪ 注意</u>:

此表格列出了 SDK 用到的所有文件,可能您的套餐中没有某些文件,但并不影响该套餐功能的使用。

| 文件类型                      |                  |                             | 说明                                                                                                    |  |  |
|---------------------------|------------------|-----------------------------|----------------------------------------------------------------------------------------------------|--|--|
|                           | audio2exp        |                             | avatar 虚拟人语音驱动模型,如果不使用该功能,则无需该模型                                                                                                    |  |  |
|                           | benchmark        |                             | 机型适配使用                                                                                                    |  |  |
|                           | Light3DPlugin    |                             | 3D 贴纸使用                                                                                                    |  |  |
|                           | LightBodvPlu     | LightBody3DModel.bu<br>ndle | 人体 3D 骨骼点位使用                                                                                                    |  |  |
| assets                    | gin              | LightBodyModel.bundl<br>e   | 美体功能使用                                                                                                    |  |  |
|                           | LightCore        |                             | SDK 核心模型资源                                                                                                    |  |  |
|                           | LightHandPlugir  | n                           | 手势贴纸、手部点位能力需要                                                                                                    |  |  |
|                           | LightSegmentPl   | lugin                       | 背景分割能力需要使用                                                                                                    |  |  |
|                           | lut              |                             | 免费的滤镜资源                                                                                                    |  |  |
| demo_xxx_android_xx<br>xx |                  |                             | demo 工程                                                                                                    |  |  |
|                           | libace_zplan.so  |                             | 3D 引擎库                                                                                                    |  |  |
|                           | libaudio2exp.so  |                             | avatar 虚拟人语音驱动库,如果不使用该功能,则无需该库                                                                                                    |  |  |
|                           | libc++_shared.so |                             | libc++_shared.so 是一个 C++ 标准库的共享库,它提供了一<br>组C++ 标准库函数和类,用于支持 C++ 程序的开发和运行。它<br>在 Android 系统中被广泛使用,是 C++ 应用程序和库的重要组<br>成部分。如果您的工程中已有 C++ 共享库,可以只保留一份 |  |  |
| jniLibs                   | liblight-sdk.so  |                             | light sdk 核心库                                                                                                    |  |  |
|                           | libpag.so        |                             | light sdk 依赖的动画文件库                                                                                                    |  |  |
|                           | libtecodec.so    |                             | light sdk 依赖的编解码库                                                                                                    |  |  |
|                           | libv8jni.so      |                             | light sdk 依赖的用于解析 JavaScript 的库                                                                                                    |  |  |
|                           | libYTCommonX     | Magic.so                    | license 鉴权使用                                                                                                    |  |  |
| libs                      | xmagic-xxxx.aa   | ar                          | 美颜 SDK 的 aar 文件                                                                                                    |  |  |
| MotionRes                 | 2dMotionRes      |                             | 2D 贴纸                                                                                                    |  |  |
|                           | 3dMotionRes      |                             | 3D 贴纸                                                                                                    |  |  |
|                           | avatarRes        |                             | Avatar素材                                                                                                    |  |  |

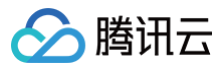

|       | ganMotionRes     | 童趣贴纸                |
|-------|------------------|---------------------|
|       | handMotionRes    | 手势贴纸                |
|       | makeupRes        | 美妆贴纸                |
|       | segmentMotionRes | 背景分割贴纸              |
| unity | aar              | unity 项目需要使用的桥接 aar |
| unity | module           | 桥接 aar 的原工程         |

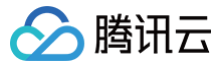

## Windows

最近更新时间: 2024-03-20 17:48:51

## 集成准备

#### 开发者环境要求

- •开发工具:VS2019(建议)
- 运行环境依赖: QT5.15.2 + QT VS 插件

#### 硬件环境要求

- 显卡支持 OpenGL 4.1 或者以上
- 系统要求 windows8 或者以上
- CPU 支持 AVX 和 AVX2 指令

#### 配置开发者环境

1. 安装 QT 插件。QT 插件安装成功后界面如下:

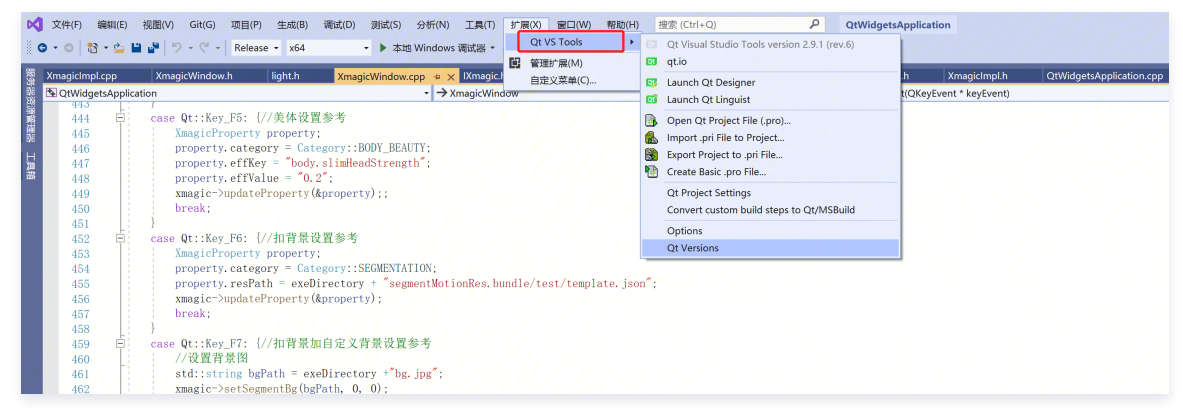

#### 2. 配置 QT 插件版本,选择对应的 QT 版本。

| 选项                                                                                                    |   |         |                                     |           |                          |          |    | ? | ;  | × |
|----------------------------------------------------------------------------------------------------|---|---------|-------------------------------------|-----------|--------------------------|----------|----|---|----|---|
| 搜索选项(Ctrl+E)                                                                                                    | P | Default | Version                             | Host      | Path                     | Compiler |    |   |    |   |
| ▷ 环境 ▷ 顶日和解决方案                                                                                                    |   | -       | <b>5.13.0_msvc2017_64</b>           | Windows ~ | D:\Qt\5.13.0\msvc2017_64 | msvc     |    |   |    |   |
| <ul> <li>▶ J Lft (1)</li> <li>▶ Lft (1)</li> <li>▶ J Lft (1)</li> <li>▶ Stripped and (1)</li> <li>▶ Wat (1)</li> <li>▶ Wat (1)</li> <li>▶ Wat (1)</li> <li>▶ CMake</li> <li>▶ IntelliCode</li> <li>▶ Invoit (1)</li> <li>▶ NuGet 包管理器</li> <li>▲ Qt</li> <li>General</li> <li>▶ Vest (1)</li> <li>▶ Vest (1)</li> <li>▶ Vest (1)</li> <li>▶ West (1)</li> <li>▶ West (1)<td></td><td></td><td><add new="" qt="" version=""></add></td><td></td><td></td><td></td><td>御定</td><td></td><td>取消</td><td></td></li></ul> |   |         | <add new="" qt="" version=""></add> |           |                          |          | 御定 |   | 取消 |   |

#### 3. 配置工程依赖的 QT 组件。

腾讯云

| QtWidgetsApplication 属性页    |                                 |                                     |              | ?             | ×          |
|-----------------------------|---------------------------------|-------------------------------------|--------------|---------------|------------|
| 配置(C): 活动(Release)          | → 平台(巴):                        | 活动(x64)                             | ~            | 配置管理器(        | <u>0</u> ) |
| ▲配置属性 ^                     | Qt VS Project Format Versio     | Dr. Version 3.4                     |              |               | ^          |
| 常规                          | Qt Installation                 | 5.13.0 msvc2017 64                  | 11111        |               |            |
| 高级                          | Qt Modules                      | core; opengl; gui; widgets          |              |               |            |
| 调试                          | Build Config                    | Release                             |              |               |            |
| VC++ 目录                     | Run Deployment Tool             | 否                                   |              |               |            |
| Qt Project Settings         | Design Time Build               | Run Qt Tools                        |              |               |            |
| Qt Meta-Object Compiler     | ✓ Paths                         |                                     |              |               |            |
| DQt Resource Compiler       | Qt Binaries                     | bin                                 |              |               |            |
| ▷ Qt User Interface Compile | Ot Library Executables          | bin                                 |              |               |            |
| ▷ C/C++                     | Additional Ot header searc      | h paths                             |              |               |            |
| ▲链接器                        | Additional Ot library search    | pat                                 |              |               |            |
| 常规                          | ✓ gmake                         |                                     |              |               |            |
| 输入                          | Template                        | MSBuild                             |              |               |            |
| 清单文件                        | Additional Command Argui        | men                                 |              |               |            |
| 调试                          | Additional Project Settings     |                                     |              |               |            |
| 系统                          | ✓ QML                           |                                     |              |               |            |
| 优化                          | Enable OML Debugging            |                                     |              |               |            |
| 嵌入的 IDL                     | ✓ Qt Additional Compiler O      | ptions                              |              |               |            |
| Windows 元数据                 | Additional Options              | -Zc:rvalueCast -Zc:inline -Zc:strid | tStrings -Ze | c:throwingNev | N -Z       |
| 高级                          | Excluded Options                |                                     | 5            | 5             |            |
| 所有选项                        | Show in Build Log               |                                     |              |               | ~          |
| 命令行                         | Ot VE Project Format Varsia     |                                     |              |               |            |
| ▶清单工具                       | Qt vs Project Format version    | I<br>Nt Visual Studio project       |              |               |            |
| ▶ YMI 立档生品器                 | version of the format of this C | t visual studio project.            |              |               |            |
|                             |                                 |                                     |              |               |            |
|                             |                                 | TA                                  | ÷ 1          |               |            |
|                             |                                 | 14月                                 |              |               |            |

#### 4. 添加头文件和 Xmagic 的 dll 库。

n.

| 置(C): 活动(Release)                                                                                                    | ~ 平台(P): 活动(x64)                                                                                                    | ~ 配置管理器( <u>O</u> )                              |
|----------------------------------------------------------------------------------------------------|----------------------------------------------------------------------------------------------------|--------------------------------------------------|
| 配置属性 ^<br>常規<br>高级<br>调试<br>VC++目录<br>Qt Project Settings<br>▷ Qt Meta-Object Compiler<br>▷ Qt Resource Compiler<br>▷ Qt User Interface Compiler<br>▷ Qt User Interface Compile<br>▷ C/C++<br>△ 链接器<br>常規<br>输入<br>清単文件<br>调试<br>系统<br>优化<br>嵌入的 IDL<br>Windows 元数据<br>高级<br>所有选项<br>命令行<br>▷ 清単工具 | 附加依赖项<br>忽略所有默认库<br>忽略特定默认库<br>模块定义文件<br>将模块添加到程序集<br>嵌入托管资源文件<br>强制符号引用<br>延迟加载的 DLL<br>程序集链接资源<br><b>附加依赖项</b><br>指定要添加到链接命令行的附加项。[例如 kern | el32.lib] %(AdditionalDependencies);\$(Qt_LIBS_) |

## 接口概览

Windows 端 SDK 的集成涉及到的接口如下:

接口名

描述功能

代码示例

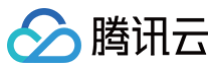

| setTELicense   | 鉴权接口                       | 示例 |
|----------------|----------------------------|----|
| createXmagic   | Xmagic 创建接口                | 示例 |
| destroyXmagic  | Xmagic 销毁接口                | 示例 |
| updateProperty | 设置美颜参数(如美颜、动效、化妆等)         |    |
| process        | 处理美颜接口,返回对应的美颜处理数据(如像素、纹理) | 示例 |
| setSegmentBg   | 设置自定义人像分割                  |    |
| setRenderSize  | 重置输入数据大小                   | -  |
| onPasue        | 暂停美颜                       | -  |
| onResume       | 开始美颜                       | -  |

## 接口使用说明

### 鉴权接口

XMAGIC\_API void setTELicense(const char\* url, const char\* key, int (\*TELicenseCallback)(int, const char\*));

#### 参数含义:

| 参数                | 含义                 |
|-------------------|--------------------|
| url               | 对应的鉴权证书链接(在后台获取)   |
| key               | 对应的鉴权证书 key(在后台获取) |
| TELicenseCallback | 鉴权成功或者失败的回调        |

## 鉴权回调 code 的含义:

| 错误码 | 说明                                      |
|-----|-----------------------------------------|
| 0   | 成功。Success                              |
| -1  | 输入参数无效,例如 URL 或 KEY 为空                  |
| -3  | 下载环节失败,请检查网络设置                          |
| -4  | 从本地读取的 TE 授权信息为空,可能是 IO 失败引起            |
| -5  | 读取 VCUBE TEMP License文件内容为空,可能是 IO 失败引起 |
| -6  | v_cube.license 文件 JSON 字段不对。请联系腾讯云团队处理  |
| -7  | 签名校验失败。请联系腾讯云团队处理                       |
| -8  | 解密失败。请联系腾讯云团队处理                         |
| -9  | TELicense 字段里的 JSON 字段不对。请联系腾讯云团队处理     |
| -10 | 从网络解析的TE授权信息为空。请联系腾讯云团队处理               |
| -11 | 把 TE 授权信息写到本地文件时失败,可能是 IO 失败引起          |
| -12 | 下载失败,解析本地 asset 页失败                     |
| -13 | 鉴权失败                                    |

其他

请联系腾讯云团队处理

#### 创建 Xmagic 接口

腾讯云

XMAGIC\_API IXmagic\* createXmagic(std::string& resDir, int width, int height);

#### 参数含义:

| 参数     | 含义                   |
|--------|----------------------|
| resDir | 对应的资源文件(SDK 依赖的资源路径) |
| width  | 处理数据宽                |
| height | 处理数据高                |

## 销毁 Xmagic 接口

XMAGIC\_API void destroyXmagic(IXmagic\*\* xmagic);

#### 设置美颜参数

virtual void updateProperty(XmagicProperty\* property) = 0;

#### 参数含义:

| 参数       | 说明                                                                                                    |
|----------|----------------------------------------------------------------------------------------------------|
| category | <ul> <li>美颜类型,包括以下几种:</li> <li>美颜:BEAUTY = 0</li> <li>美体:BODY_BEAUTY</li> <li>滤镜:LUT</li> <li>动效:MOTION</li> <li>人像分割:SEGMENTATION</li> <li>化妆:MAKEUP</li> </ul> |
| resPath  | 对应设置资源的地址(如动效、化妆、人像分割等)                                                                                                    |
| effKey   | 美颜的 key                                                                                                    |
| effValue | 美颜的值                                                                                                    |
| isAuth   | 默认 true                                                                                                    |

#### 处理美颜(像素)

virtual void process(YTImagePixelData\* srcImage, YTImagePixelData\* dstImage) = 0;

#### 参数说明:

| 参数       | 说明      |
|----------|---------|
| srcImage | 输入的美颜数据 |
| dstImage | 输出的美颜数据 |

YTImagePixelData 结构说明:

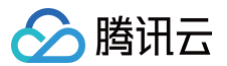

| YTImagePixelData {<br>/// <b>字段含义: 像素格式</b><br>PixelFormat pixelFormat;                                        |
|----------------------------------------------------------------------------------------------------|
| /// <b>字段含义</b><br>uint8_t* data;                                                                              |
| /// <b>字段含义: 数据的长度,单位是字节</b><br>int32_t <b>length;</b>                                                         |
| /// <b>字段含义: 宽度</b><br>int32_t width;                                                                          |
| /// <b>字段含义: 高度</b><br>int32_t <b>height;</b>                                                                  |
| YTImagePixelData() : pixelFormat(PixelFormat::PixelFormatRGBA32), data(nullptr), length(0),<br>), height(0) {} |

#### 处理美颜纹理,返回对应的处理纹理

virtual int process(int textureId, int width, int height) = 0;

#### 参数说明:

| 参数        | 说明       |
|-----------|----------|
| textureId | 输入的纹理 ID |
| width     | 纹理宽度     |
| height    | 纹理高度     |

## 设置自定义人像分割

virtual void setSegmentBg(std::string &segmentBgName ,int segmentBgType ,int timeOffset) = 0;

#### 参数说明

| 参数            | 说明                |
|---------------|-------------------|
| segmentBgName | 自定义人像分割路径         |
| segmentBgType | 设置背影类型(0为图片,1为视频) |
| timeOffset    | 如果为视频,设置视频播放时长    |

## 重置输入大小

virtual void setRenderSize(int width, int height) = 0;

#### 参数说明:

| 参数     | 说明     |
|--------|--------|
| width  | 重置后的宽度 |
| height | 重置后的高度 |

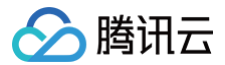

#### 暂停美颜

virtual void onPasue() = 0;

#### 开始美颜

virtual void onResume() = 0;

#### 代码示例

 说明 以下仅为部分示例代码。

#### 鉴权接口

```
//鉴权接口
auto respCallback = [](
    int ret, const char* data) -> int {
        int retCode = ret;
        const char* msg = data;
        return 0;
    };
setTELicense("url", "key", respCallback);
```

## 创建 Xmaigc

```
//创建Xmaigc
std::string exeFilePath = "资源位置";
IXmagic* xmagic = createXmagic(exeDirectory, 720, 1280);
```

## 销毁 Xmaigc

```
//销毁
if (xmagic) {
    destroyXmagic(&xmagic)
}
```

#### 设置属性和输出

```
//设置属性和输出
    YTImagePixelData src,dst;
    src.width = 720;
    src.height = 1280;
    src.length = 4 * 720 * 1280;
    src.length = 4 * 720 * 1280;
    src.pixelFormat = PixelFormat::PixelFormatRGBA32;
    //uint8_t* rgbaBuffer = (uint8_t*)malloc(src.length);
    //int w = 0, h = 0, comp = 0;
    uint8_t* imageData;
    int w = 0, h = 0, comp = 0;
    stbi_set_flip_vertically_on_load(false); // SDK要求输入的图是倒置的,否则有问题
    imageData = stbi_load(path.c_str(), &w, &h, &comp, STBI_rgb_alpha);
    src.data = imageData;
```

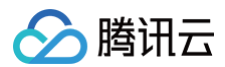

### dst.height = 1280; dst.height = 1280; dst.length = 4 \* 720 \* 1280; dst.pixelFormat = PixelFormat::PixelFormatRGBA32; uint8\_t\* rgbaBuffer = (uint8\_t\*)malloc(dst.length);//这个要释放 dst.data = rgbaBuffer; std::string bgPath = exeDirectory + "bg.jpg"; xmagic->setSegmentBg(bgPath, 0, 0); XmagicProperty property; property.category = Category::SEGMENTATION; property.category = Category : "measuretMetriceDec burdle(wideo events corrected);

for(int i =0; i < 2; i++){
 xmagic->process(&src, &dst);

版权所有:腾讯云计算(北京)有限责任公司

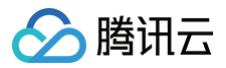

## Mac

最近更新时间: 2024-09-25 10:32:11

## 集成准备

#### 开发者环境要求

- 开发工具 XCode 11 及以上: App Store 或单击 下载 Demo。
- 建议运行环境:
  - 设备要求: macOS 系统设备。
  - 系统要求: macOS 10.15 及以上。

#### 导入SDK

您可以先将 SDK 下载到本地,再将其手动导入到您当前的项目中。

#### 下载SDK并手动导入

- 1. 下载并解压 SDK 和美颜资源,Libs 文件夹里面是 sdk 、 resources 文件夹里面是美颜的 bundle 资源。
- 2. 打开您的 Xcode 工程项目,把Libs文件夹里面的 Xmagic\_Mac.framework、libLightSDKMac、libpag.framework 添加到实际工程中,选择要运 行的 target,选中 General 项,单击 Frameworks,Libraries,and Embedded Content 项展开,将 libLightSDKMac和libpag.framework 的 Embed 改成 Embed&Sign 。

|              | General Signing & Capabilities Resource Tags Info Build Settings Build Phases Build Rules |
|--------------|-------------------------------------------------------------------------------------------|
| PROJECT      |                                                                                           |
| 🖾 BeautyDemo | ✓ Deployment Info                                                                         |
|              |                                                                                           |
| TARGETS      | Deployment Target 10.10                                                                   |
| BeautyDemo   | Main Interface Main                                                                       |
|              | ✓ App Icons                                                                               |
|              |                                                                                           |
|              | Source Appicon                                                                            |
|              | Include all app icon assets                                                               |
|              | ✓ Supported Intents                                                                       |
|              | Class Name                                                                                |
|              |                                                                                           |
|              | Add intents eligible for in-app handling here                                             |
|              |                                                                                           |
|              |                                                                                           |
|              | <ul> <li>Frameworks, Libraries, and Embedded Content</li> </ul>                           |
|              | Name Embed                                                                                |
|              |                                                                                           |
|              | Amagic_Mac.framework Do Not Embed 🗘                                                       |
|              |                                                                                           |
|              |                                                                                           |
|              | ✓ Development Assets                                                                      |

- 3. 选择对应的 target, 选中 Build Settings, 找到 Other Linker Flags 添加 "-Istdc++"。
- 4. 在项目里找到 xxx(项目名).entitlements 文件, 增加如下 key-value:

key>com.apple.security.cs.allow-dyld-environment-variables</key> <true/>

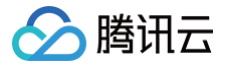

- 5. 把 resources 夹里面的美颜资源添加到实际工程中。
- 6. 将 Bundle ID 修改成与申请的测试授权一致。

#### 动态下载集成

为了减少包大小,您可以将 SDK 所需的模型资源和动效资源 MotionRes(部分基础版 SDK 无动效资源)改为联网下载。在下载成功后,将上述文件的路径设 置给 SDK。

动态下载的详细指引,请参见 SDK 包体瘦身(iOS )。

#### 配置权限

在 Info.plist 文件中添加相应权限的说明,否则程序在 iOS 10 系统上会出现崩溃。请在 Privacy – Camera Usage Description 中开启相机权限,允许 App 使用相机。Privacy – Microphone Usage Description 开启麦克风权限,允许使用麦克风。在 target-->signing & Capabilities--> Hardened Runtime 勾选 **Audio Input、Camera**。

#### 集成步骤

#### 步骤一: 鉴权

1. 申请授权,得到 LicenseURL 和 LicenseKEY,请参见 License 指引。

#### △ 注意

```
正常情况下,只要 App 成功联网一次,就能完成鉴权流程,因此您不需要把 License 文件放到工程的工程目录里。但是如果您的 App 在从未联网的情况下也需要使用 SDK 相关功能,那么您可以把 License 文件下载下来放到工程目录,作为保底方案,此时 License 文件名必须是
v_cube.license 。
```

 在相关业务模块的初始化代码中设置 URL 和 KEY, 触发 License 下载,避免在使用前才临时去下载。也可以在 AppDelegate 的 didFinishLaunchingWithOptions 方法里触发下载。其中, LicenseURL 和 LicenseKey 是控制台绑定 License 时生成的授权信息。

```
[TELicenseCheck setTELicense:LicenseURL key:LicenseKey completion:^(NSInteger authresult, NSString *
_Nonnull errorMsg) {
    if (authresult == TELicenseCheckOk) {
        NSLog(@"鉴权成功");
    } else {
        NSLog(@"鉴权失败");
    }
};
```

#### 鉴权 errorCode 说明:

| 错误码 | 说明                                       |
|-----|------------------------------------------|
| 0   | 成功。Success                               |
| -1  | 输入参数无效,例如 URL 或 KEY 为空                   |
| -3  | 下载环节失败,请检查网络设置                           |
| -4  | 从本地读取的 TE 授权信息为空,可能是 IO 失败引起             |
| -5  | 读取 VCUBE TEMP License 文件内容为空,可能是 IO 失败引起 |
| -6  | v_cube.license 文件 JSON 字段不对。请联系腾讯云团队处理   |
| -7  | 签名校验失败。请联系腾讯云团队处理                        |
| -8  | 解密失败。请联系腾讯云团队处理                          |
| -9  | TELicense 字段里的 JSON 字段不对。请联系腾讯云团队处理      |
| -10 | 从网络解析的TE授权信息为空。请联系腾讯云团队处理                |
| -11 | 把 TE 授权信息写到本地文件时失败,可能是IO失败引起             |

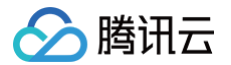

| -12 | 下载失败,解析本地 asset 也失败 |
|-----|---------------------|
| -13 | 鉴权失败                |
| 其他  | 请联系腾讯云团队处理          |

#### 步骤二:加载 SDK (XMagic.framework)

#### 使用腾讯特效 SDK 生命周期大致如下:

1. 加载美颜相关资源。

NSDictionary \*assetsDict = @{@"core\_name":@"LightCore.bundle", @"root\_path":[[NSBundle mainBundle] bundlePath] };

#### 2. 初始化腾讯特效 SDK。

```
initWithRenderSize:assetsDict: (XMagic)
self.beautyKit = [[XMagic alloc] initWithRenderSize:previewSize assetsDict:assetsDict];
```

#### 3. 腾讯特效 SDK 处理每帧数据并返回相应处理结果。

```
process: (XMagic)
```

#### // demo**层**

```
// 在摄像头回调传入帧数据
```

```
- (void)captureOutput:(AVCaptureOutput *)captureOutput didOutputSampleBuffer:
(CMSampleBufferRef)sampleBuffer fromConnection:(AVCaptureConnection *)connectior
```

```
// 获取原始数据,处理每帧的渲染信息
```

(void)mycaptureOutput: (AVCaptureOutput \*)captureOutput didOutputSampleBuffer:
 (CMSampleBufferRef)inputSampleBuffer fromConnection: (AVCaptureConnection \*)connection
 originImageProcess: (BOOL) originImageProcess;

```
// 使用CPU处理数据
```

- (YTProcessOutput\*)processDataWithCpuFuc:(CMSampleBufferRef)inputSampleBuffer;
- // 使用GPU处理数据
- (YTProcessOutput\*)processDataWithGpuFuc:(CMSampleBufferRef)inputSampleBuffer;
- // sdk**接口调用**
- // 腾讯特效 SDK处理数据接口
- /// @param input 输入处理数据信息
- /// @return 输出处理后的数据信息
- (YTProcessOutput\* \_Nonnull)process:(YTProcessInput \* \_Nonnull)input;

#### 4. 给 SDK 设置特效。

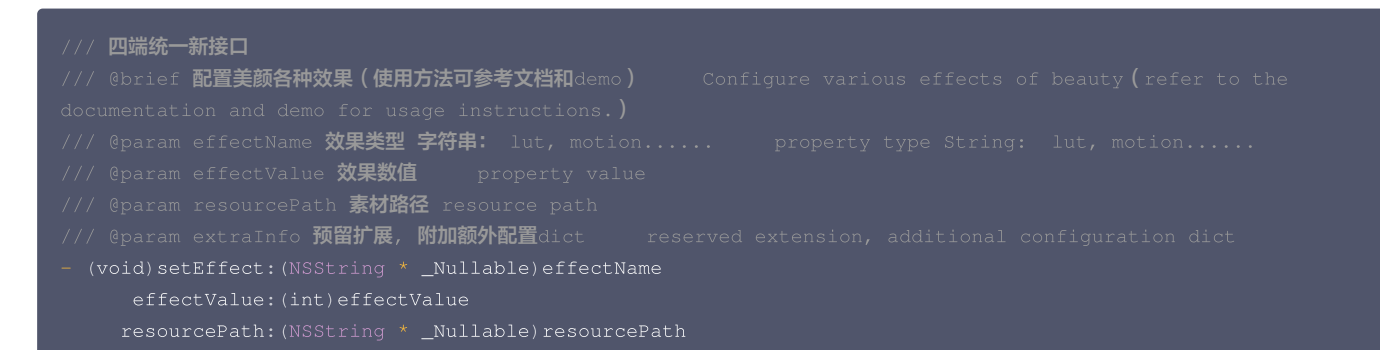

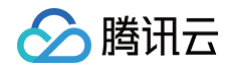

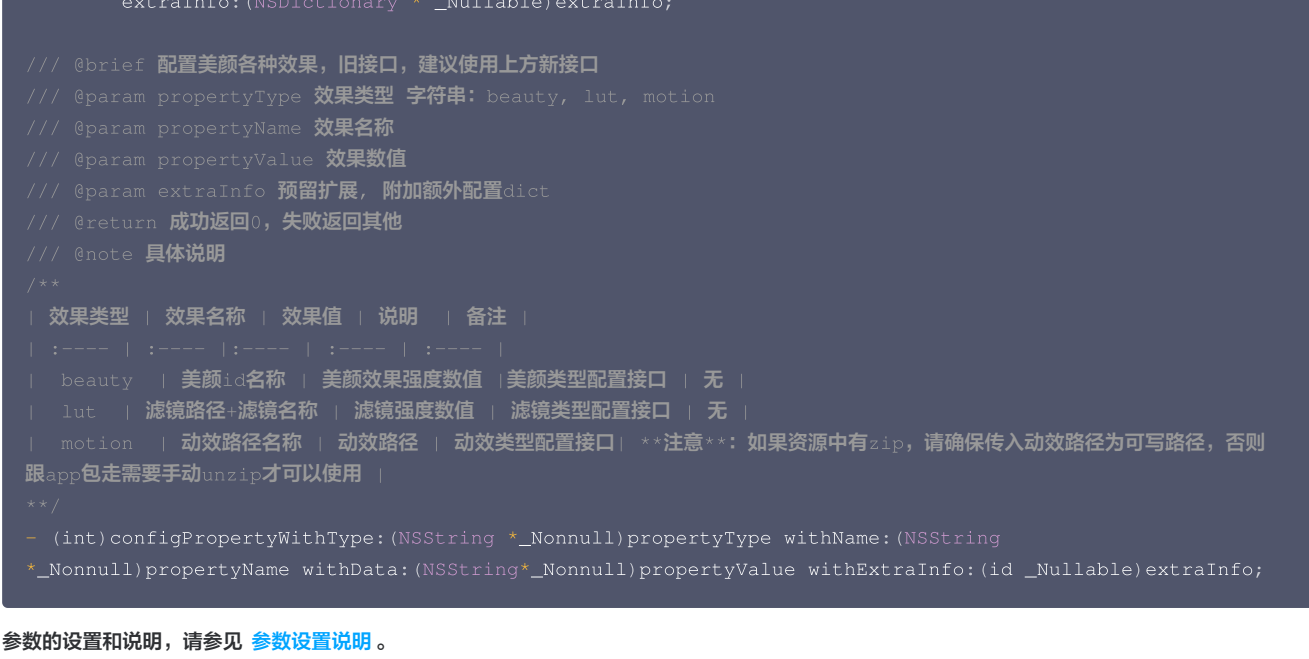

- 5. 释放腾讯特效 SDK。
  - deinit (XMagic) // **在需要释放**SDK**资源的地方调用**
  - [self.beautyKit deinit]

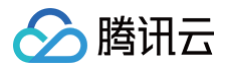

## iOS

最近更新时间: 2024-09-29 11:04:41

## 集成准备

### 开发者环境要求

- 开发工具 XCode 11 以上: App Store 或单击 下载地址。
- 建议运行环境:
- 设备要求: iPhone 5 及以上; iPhone 6 及以下前置摄像头最多支持到 720p,不支持 1080p。
- 系统要求: iOS 12.2 及以上。

#### 腾讯特效SDK集成使用流程

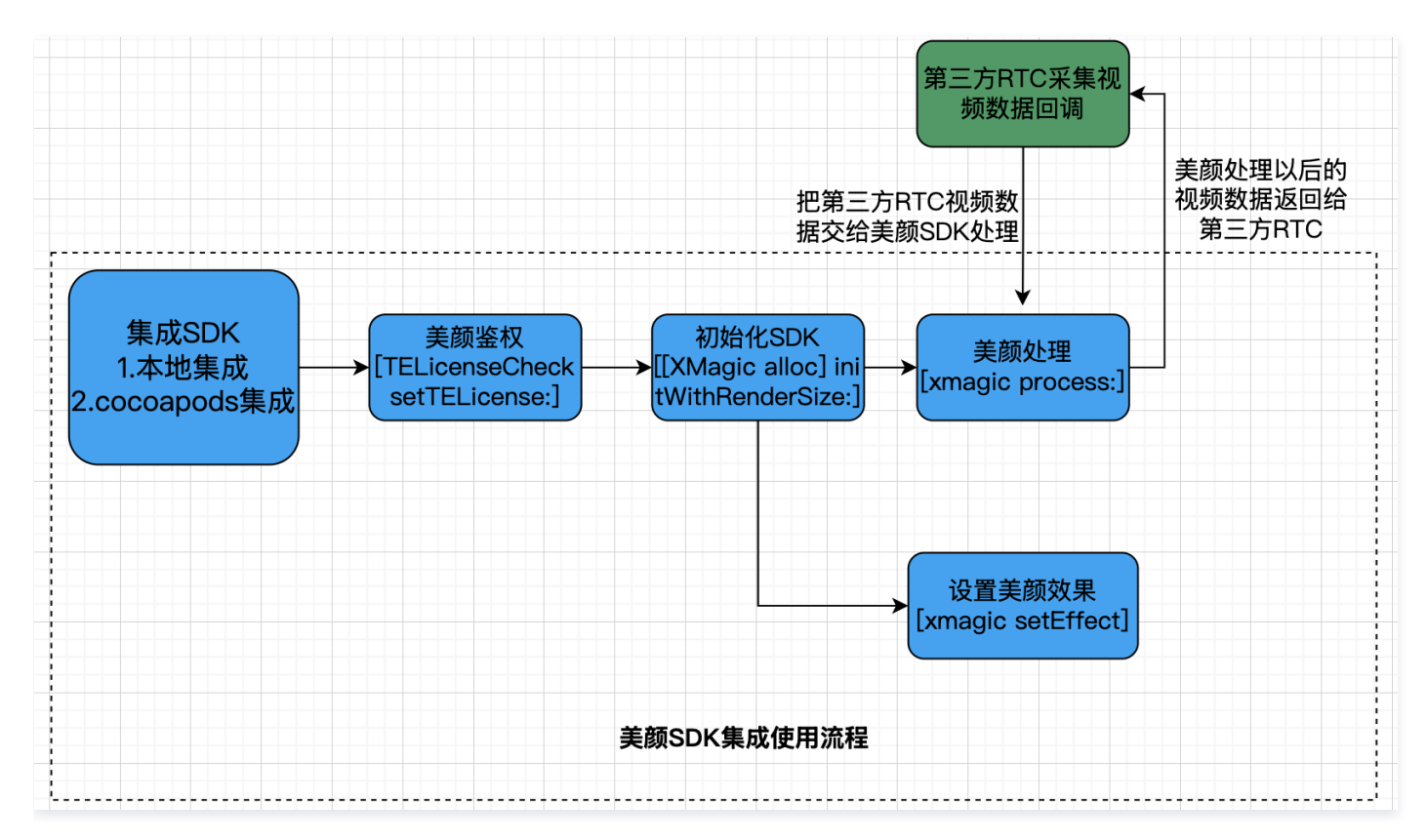

## 导入 SDK

您可以选择使用 CocoaPods 方案,或者先将 SDK 下载到本地,再将其手动导入到您当前的项目中。

使用 CocoaPods

#### 1. 安装 CocoaPods

在终端窗口中输入如下命令(需要提前在 Mac 中安装 Ruby 环境):

sudo gem install cocoapods

#### 2. 创建 Podfile 文件

进入项目所在路径,输入以下命令行之后项目路径下会出现一个 Podfile 文件。

pod init

3. 编辑 Podfile 文件

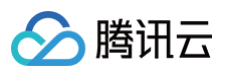

- XMagic 版本在3.0.1以前: 根据您的项目需要选择合适的版本,并编辑 Podfile 文件:
  - XMagic 普通版

请按如下方式编辑 Podfile文件:

platform :10s, '8. target 'App' do pod 'XMagic' end

○ XMagic 精简版

安装包体积比普通版小,但仅支持基础版 A1-00、基础版 A1-01、高级版 S1-00,请按如下方式编辑 Podfile 文件:

platform :ios, '8.0'
target 'App' do
pod 'XMagic\_Smart'
opd

#### ○ XMagic 版本在3.0.1及以后:

根据您的项目套餐选择合适的版本,并编辑 Podfile 文件:

| # <b>请根据您的套餐</b> pod install <b>对应的库</b><br># <b>例如: 如果您的套餐是</b> all <b>类型,那么只需要</b> pod 'TencentEffect_All'<br># <b>例如: 如果您的套餐是</b> s1-04 <b>类型,那么只需要</b> pod 'TencentEffect_S1-04' |
|----------------------------------------------------------------------------------------------------|
| <pre>pod 'TencentEffect_All'</pre>                                                                                                    |
|                                                                                                    |
|                                                                                                    |
|                                                                                                    |
|                                                                                                    |
|                                                                                                    |
|                                                                                                    |
|                                                                                                    |
|                                                                                                    |
|                                                                                                    |
|                                                                                                    |
|                                                                                                    |
|                                                                                                    |
|                                                                                                    |
|                                                                                                    |
|                                                                                                    |
|                                                                                                    |
|                                                                                                    |
|                                                                                                    |

#### 4. 更新并安装 SDK

在终端窗口中输入如下命令以更新本地库文件,并安装 SDK:

#### pod install

pod 命令执行完后,会生成集成了 SDK 的 .xcworkspace 后缀的工程文件,双击打开即可。

#### 5. 添加美颜资源到实际项目工程中

下载并解压对应套餐的 SDK 和美颜资源,将 resources/motionRes 文件夹下bundle 资源添加到实际工程中。

在 Build Settings 中的Other Linker Flags添加 - ObjC 。

6. 将 Bundle Identifier 修改成与申请的测试授权一致。

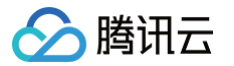

#### 下载 SDK 并手动导入

1. 下载并解压 SDK 和美颜资源,frameworks 文件夹里面是sdk、resources 文件夹里面是美颜的bundle资源。

#### 2. SDK版本在2.5.1以前:

打开您的 Xcode 工程项目,把 frameworks 文件夹里面的 framework 添加到实际工程中,选择要运行的 target,选中 General 项,单击 Frameworks,Libraries,and Embedded Content 项展开,单击底下的 "+"号图标去添加依赖库。依次添加下载的 XMagic.framework 、 YTCommonXMagic.framework 、 libpag.framework 及其所需依赖库 MetalPerformanceShaders.framework 、

CoreTelephony.framework 、 JavaScriptCore.framework 、 VideoToolbox.framework 、 libc++.tbd **, 根据需要添加其它工具库** Masonry.framework (控件布局库)、 SSZipArchive (文件解压库)。

|              | General Signi                                 | ng & Capabilities Resource Tags Info Bui                                                               | ld Settings Build                         | d Phases Build Rules                                                                                    |  |
|--------------|-----------------------------------------------|----------------------------------------------------------------------------------------------------|-------------------------------------------|----------------------------------------------------------------------------------------------------|--|
| PROJECT      | Supported Intents                             |                                                                                                    |                                           |                                                                                                    |  |
| 🔝 BeautyDemo |                                               |                                                                                                    |                                           |                                                                                                    |  |
| TARGETS      |                                               | Class Name Authentication                                                                              |                                           |                                                                                                    |  |
| < BeautyDemo |                                               | Add intents eligible                                                                                   | for in-app handling                       | a here                                                                                                  |  |
|              |                                               |                                                                                                    |                                           |                                                                                                    |  |
|              |                                               | + -                                                                                                    |                                           |                                                                                                    |  |
|              | Frameworks Librarias and Embedded Content     |                                                                                                    |                                           |                                                                                                    |  |
|              | • Frameworks, Libraries, and Embedded Content |                                                                                                    |                                           |                                                                                                    |  |
|              |                                               | Name                                                                                                   | Filters                                   | Embed                                                                                                   |  |
|              |                                               | CoreTelephony.framework                                                                                | Always Used                               | ⊜∽ Do Not Embed \$                                                                                      |  |
|              |                                               | 🚘 JavaScriptCore.framework                                                                             | Always Used                               | ⊚∽ Do Not Embed \$                                                                                      |  |
|              |                                               | E libc++.tbd                                                                                           | Always Used                               | (m) ~                                                                                                   |  |
|              |                                               | 🚔 libpag.framework                                                                                     | Always Used                               | '. Embed & Sign ≎                                                                                       |  |
|              |                                               | 🚔 Masonry.framework                                                                                    | iOS                                       | 🗐 - Embed & Sign 🗘                                                                                      |  |
|              |                                               | 🖴 MetalPerformanceShaders.framework                                                                    | Always Used                               | ⊜∽ Do Not Embed \$                                                                                      |  |
|              |                                               | SSZipArchive.framework                                                                                 | Always Used                               |                                                                                                    |  |
|              |                                               |                                                                                                    |                                           |                                                                                                    |  |
|              |                                               | 📥 VideoToolbox.framework                                                                               | Always Used                               |                                                                                                    |  |
|              |                                               | <ul> <li>VideoToolbox.framework</li> <li>XMagic.framework</li> </ul>                                   | Always Used<br>Always Used                | <ul> <li>S &gt; Do Not Embed \$</li> <li>Do Not Embed \$</li> </ul>                                     |  |
|              |                                               | <ul> <li>VideoToolbox.framework</li> <li>XMagic.framework</li> <li>YTCommonXMagic.framework</li> </ul> | Always Used<br>Always Used<br>Always Used | <ul> <li>(≂) ~ Do Not Embed \$</li> <li>(≂) ~ Do Not Embed \$</li> <li>(≂) ~ Do Not Embed \$</li> </ul> |  |
|              |                                               | VideoToolbox.framework  XMagic.framework  YTCommonXMagic.framework                                     | Always Used<br>Always Used<br>Always Used | <ul> <li>(₹) ~ Do Not Embed \$</li> <li>(₹) ~ Do Not Embed \$</li> <li>(₹) ~ Do Not Embed \$</li> </ul> |  |

#### 及以后:

打开您的 Xcode 工程项目,把 frameworks 文件夹里面的 framework 添加到实际工程中,选择要运行的 target,选中 General 项,单击 Frameworks,Libraries,and Embedded Content 项展开,单击底下的"+"号图标去添加依赖库。依次添加下载的 XMagic.framework 、

YTCommonXMagic.framework 、 libpag.framework 、 Audio2Exp.framework 、

TEFFmpeg.framework(version3.0.0以后,改名为: TECodec.framework)及其所需依赖库 MetalPerformanceShaders.framework、 CoreTelephony.framework、JavaScriptCore.framework、VideoToolbox.framework、libc++.tbd,根据需要添加其它工具库 Masonry.framework(控件布局库)、SSZipArchive(文件解压库)。

| General       | igning & Capabilities Resource Tags Info Buil | ld Settings Buil | ld Phases Build Rules |  |  |  |
|---------------|-----------------------------------------------|------------------|-----------------------|--|--|--|
| PROJECT       |                                               |                  |                       |  |  |  |
| 🛃 BeautyDemo  | Add intents eligible for in-app handling here |                  |                       |  |  |  |
| TARGETS       | ± _                                           |                  |                       |  |  |  |
| BeautyDemo    | Т                                             |                  |                       |  |  |  |
| Frameworks, L | ibraries, and Embedded Content                |                  |                       |  |  |  |
|               | Name                                          | Filters          | Embed                 |  |  |  |
|               | 🚔 AFNetworking.framework                      | iOS              | ⊜∽ Embed & Sign \$    |  |  |  |
|               | 🚔 Audio2Exp.framework                         | iOS              | ⊜∽ Embed & Sign \$    |  |  |  |
|               | 🚘 CoreTelephony.framework                     | Always Used      |                       |  |  |  |
|               | JavaScriptCore.framework                      | Always Used      | ⇒ Do Not Embed \$     |  |  |  |
|               | 🗊 libc++.tbd                                  | Always Used      | ()<br>V               |  |  |  |
|               | 🚘 libpag.framework                            | Always Used      | ⊜∽ Embed & Sign \$    |  |  |  |
|               | 🚘 Masonry.framework                           | iOS              | ⊜∽ Embed & Sign \$    |  |  |  |
|               | 🚘 MetalPerformanceShaders.framework           | Always Used      |                       |  |  |  |
|               | 🚔 SSZipArchive.framework                      | iOS              | ⊜∽ Embed & Sign 🗘     |  |  |  |
|               | 🚘 TEFFmpeg.framework                          | iOS              | ⊜∽ Embed & Sign \$    |  |  |  |
|               | 🚔 VideoToolbox.framework                      | Always Used      |                       |  |  |  |
|               | 🚔 XMagic.framework                            | Always Used      | ⊜∽ Do Not Embed \$    |  |  |  |
|               | 🚘 YTCommonXMagic.framework                    | Always Used      | ⊜∽ Embed & Sign \$    |  |  |  |
|               | + -                                           |                  |                       |  |  |  |
| Development   | Assets                                        |                  |                       |  |  |  |

3. 把 resources 夹里面的美颜资源添加到实际工程中。

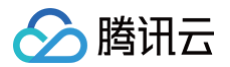

- 4. 在 Build Settings 中的Other Linker Flags添加 ObjC 。
- 5. 将 Bundle Identifier 修改成与申请的测试授权一致。

### 动态下载集成

为了减少包大小,您可以将 SDK 所需的模型资源和动效资源 MotionRes(部分基础版 SDK 无动效资源)改为联网下载。在下载成功后,将上述文件的 路径设置给 SDK。

我们建议您复用 Demo 的下载逻辑,当然,也可以使用您已有的下载服务。动态下载的详细指引,请参见 SDK 包体瘦身(iOS)。

## 配置权限

在 Info.plist 文件中添加相应权限的说明,否则程序在 iOS 10 系统上会出现崩溃。请在 Privacy - Camera Usage Description 中开启相机权限,允许 App 使用相机。

## 集成步骤

#### 步骤一: 鉴权

- 1. 申请授权,得到 LicenseURL 和 LicenseKEY,请参见 License 指引。
- 在相关业务模块的初始化代码中设置 URL 和 KEY,触发 license 下载,避免在使用前才临时去下载。也可以在 AppDelegate 的 didFinishLaunchingWithOptions 方法里触发下载。其中,LicenseURL 和 LicenseKey 是控制台绑定 License 时生成的授权信息。
   SDK 版本在2.5.1以前, TELicenseCheck.h 在 XMagic.framework 里面; SDK版本在2.5.1及以后, TELicenseCheck.h 在 YTCommonXMagic.framework 里面。

```
[TELicenseCheck setTELicense:LicenseURL key:LicenseKey completion:^(NSInteger authresult, NSString *
_Nonnull errorMsg) {
    if (authresult == TELicenseCheckOk) {
        NSLog(@"鉴权成功");
    } else {
        NSLog(@"鉴权失败");
    }
}];
```

#### 鉴权 errorCode 说明:

| 错误码 | 说明                                      |
|-----|-----------------------------------------|
| 0   | 成功。Success                              |
| -1  | 输入参数无效,例如 URL 或 KEY 为空                  |
| -3  | 下载环节失败,请检查网络设置                          |
| -4  | 从本地读取的 TE 授权信息为空,可能是 IO 失败引起            |
| -5  | 读取 VCUBE TEMP License文件内容为空,可能是 IO 失败引起 |
| -6  | v_cube.license 文件 JSON 字段不对。请联系腾讯云团队处理  |
| -7  | 签名校验失败。请联系腾讯云团队处理                       |
| -8  | 解密失败。请联系腾讯云团队处理                         |
| -9  | TELicense 字段里的 JSON 字段不对。请联系腾讯云团队处理     |
| -10 | 从网络解析的TE授权信息为空。请联系腾讯云团队处理               |
| -11 | 把 TE 授权信息写到本地文件时失败,可能是IO失败引起            |
| -12 | 下载失败,解析本地 asset 也失败                     |

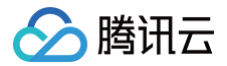

| -13 | 鉴权失败       |
|-----|------------|
| 其他  | 请联系腾讯云团队处理 |

### 步骤二:加载 SDK (XMagic.framework)

使用腾讯特效 SDK 生命周期大致如下:

1. 加载美颜相关资源。

```
NSDictionary *assetsDict = @{@"core_name":@"LightCore.bundle",
@"root_path":[[NSBundle mainBundle] bundlePath] // LightCore.bundle所在的目录。
};
```

2. 初始化腾讯特效 SDK。

```
/**
previewSize:视图的宽高
assetsDict: 上一步配置的LightCore.bundle及其路径
*/
self.xMagicApi = [[XMagic alloc] initWithRenderSize:previewSize assetsDict:assetsDict];
```

3. 腾讯特效 SDK 处理每帧数据并返回相应处理结果。

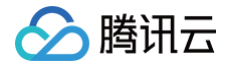

#### ſ

美颜 process 方法及更多 API 详情见 API 文档。

4. 释放腾讯特效 SDK。

// **在需要释放**SDK**资源的地方调用** [self.xMagicApi deinit]

说明:
 完成上述步骤后,用户即可根据自己的实际需求控制展示时机以及其他设备相关环境。

#### 常见问题

问题1:编译报错: "unexpected service error: build aborted due to an internal error: unable to write manifest to-xxxx-manifest.xcbuild': mkdir(/data, S\_IRWXU | S\_IRWXG | S\_IRWXO): Read-only file system (30):"?

1. 前往 File > Project settings > Build System 选择 Legacy Build System。

2. Xcode 13.0++ 需要在 File > Workspace Settings 勾选 Do not show a diagnostic issue about build system deprecation。

问题2: iOS 导入资源运行后报错: "Xcode 12.X 版本编译提示 Building for iOS Simulator, but the linked and embedded framework '.framework'..."?

将 Build Settings > Build Options > Validate Workspace 改为 Yes, 再单击运行。

```
    说明:
    Validate Workspace 改为 Yes 之后编译完成,再改回 No,也可以正常运行,所这里有这个问题注意下即可。
```

#### 问题3:滤镜设置没反应?

检查下设置的值是否正确,范围为 0 - 100,可能值太小了效果不明显。

#### 问题4: iOS Demo 编译, 生成 dSYM 时报错?

PhaseScriptExecution CMake\ PostBuild\ Rules build/XMagicDemo.build/Debugiphoneos/XMagicDemo.build/Script-81731F743E244CF2B089C1BF.sh cd /Users/zhenli/Downloads/xmagic\_s106/build/XMagicDemo.build/Debugiphoneos/XMagicDemo.build/Script-81731F743E244CF2B089C1BF.sh Command /bin/sh failed with exit code 1 • 问题原因: libpag.framework和Masonary.framework 重签名失败。 • 解决方法: 1.1 打开 demo/copy\_framework.sh 1.2 用下述命令查看本机 cmake 的路径,将 \$(which cmake) 改为本地 cmake 绝对路径。

hich cmak

**1.3 用自己的签名替换所有** Apple Development: .....

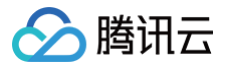

## 原子能力集成指引 手势识别

最近更新时间:2024-08-0316:32:21

## 功能说明

输入相机的 openGL 纹理,实时输出手势检测数据。您可以利用这些数据做进一步的开发。

## Android 接口说明

#### Android 集成指引

Android 集成腾讯特效 SDK,具体请参见 独立集成腾讯特效。

#### Android 接口调用

1. 打开手势检测功能开关(XmagicApi.java)。

public void setFeatureEnableDisable(String featureName, boolean enable);

featureName填 XmagicConstant.FeatureName.HAND\_DETECT , enable填 true 。

#### 2. 设置数据回调(XmagicApi.java)

```
void setAIDataListener(XmagicApi.OnAIDataListener aiDataListener)
public interface OnAIDataListener {
    void onFaceDataUpdated(List<TEFaceData> faceDataList);
    void onHandDataUpdated(List<TEHandData> handDataList);
    void onBodyDataUpdated(List<TEBodyData> bodyDataList);
    void onAIDataUpdated(String data);
}
```

onAIDataUpdated 返回 JSON 结构的 string 数据。

## iOS 接口说明

#### iOS 集成指引

iOS 集成腾讯特效 SDK,具体请参见 独立集成腾讯特效。

#### iOS 接口调用

1. 打开手势检测功能开关(Xmagic.h)。

(void)setFeatureEnableDisable:(NSString \*\_Nonnull)featureName enable:(BOOL)enable;

featureName填 HAND\_DETECT (可在 TEDefine.h 中引入), enable填 true。

```
2. 设置数据回调(Xmagic.h)
```

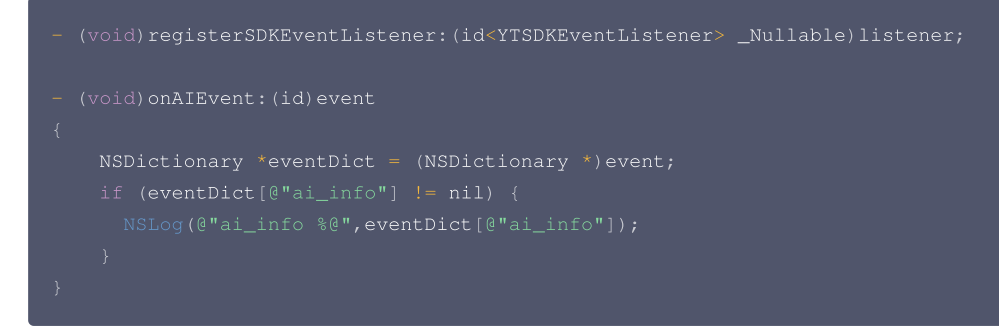

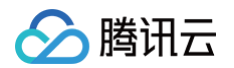

eventDict[@"ai\_info"] 即为返回的 JSON 结构的 string 数据。

#### 回调 JSON 数据说明

在回调的 JSON 数据中, "hand\_info" 里是手势相关的数据,格式如下所示。

```
"hand_info": {
    "gesture": "PAPER",
    "hand_point_2d": [180.71888732910156, 569.2958984375, ... , 353.8714294433594, 836.246826171875]
}
```

hand\_info 中各字段说明如下:

| 字段            | 含义         |
|---------------|------------|
| gesture       | 手势类型名称     |
| hand_point_2d | 捕捉到手势的数据信息 |

#### 目前支持以下手势:

| 序号 | 手势  | 类型名称    | 示例图 |
|----|-----|---------|-----|
| 1  | 手势1 | ONE     |     |
| 2  | 手势2 | SCISSOR |     |
| 3  | 手势3 | THREE   |     |

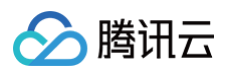

| 4 | 手势4       | FOUR  |  |
|---|-----------|-------|--|
| 5 | 手势5(open) | PAPER |  |
| 6 | 手势6       | SIX   |  |
| 7 | 手势8       | EIGHT |  |
| 8 | 比心        | HEART |  |
| 9 | 拳头        | FIST  |  |

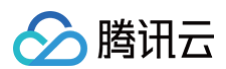

| 10 | 我爱你  | LOVE |  |
|----|------|------|--|
| 11 | 点赞   | LIKE |  |
| 12 | ОК   | ОК   |  |
| 13 | 摇滚手势 | ROCK |  |
| 14 | 托    | LIFT |  |

如果为不可识别的手势,则类型名称为 OTHER 。

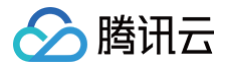

## 人脸点位

最近更新时间: 2023-06-13 17:38:52

人脸检测(识别人脸出框、多人脸、面部遮挡),256个面部关键点位识别与输出。

## 人脸256点对应索引图

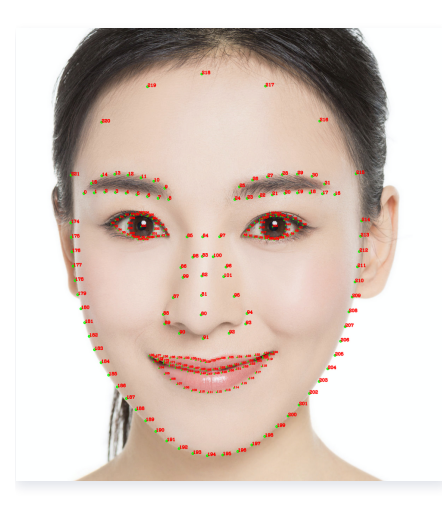

## iOS 接口说明

#### iOS 集成指引

iOS 集成 SDK 指引,请参见 独立集成腾讯特效 。

#### Xmagic 接口回调注册

```
/// @brief SDK事件监听接口
/// @param listener 事件监听器回调,主要分为AI事件,Tips提示事件,Asset事件
```

## YTSDKEventListener 回调说明

```
#pragma mark - 事件回调接口
/// @brief SDK内部事件回调接口
@protocol YTSDKEventListener <NSObject>
/// @brief YTDataUpdate事件回调
/// @param event NSString*格式的回调
- (void) onYTDataEvent: (id _Nonnull) event;
/// @brief AI事件回调
/// @param event dict格式的回调
- (void) onAIEvent: (id _Nonnull) event;
/// @brief 提示事件回调
/// @param event dict格式的回调
- (void) onTipsEvent: (id _Nonnull) event;
/// @brief 资源包事件回调
/// @param event string格式的回调
- (void) onAssetEvent: (id _Nonnull) event;
@end
```

#### 2.6.0及之前版本 设置回调成功后,每一帧人脸事件会回调:

(void)onYTDataEvent:(id \_Nonnull)event;

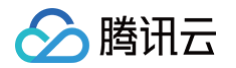

#### 3.0.0版本 设置回调成功后,每一帧人脸事件会回调:

```
- (void)onAlEvent:(id _Nonnull)event;
//在onAlEvent方法中可通过下边方法可以获取到数据
NSDictionary *eventDict = (NSDictionary *)event;
if (eventDict[@"ai_info"] != nil) {
    NSLog(@"ai_info %@",eventDict[@"ai_info"]);
    }
```

回调 data 是一个 JSON 格式数据,具体含义如下(256点对应上图的位置):

- (void)onYTDataEvent:(id \_Nonnull)event;

## Android 接口说明

#### Android 集成指引

Android 集成 SDK 指引,具体请参见 独立集成腾讯特效。

#### Xmagic 接口回调注册

设置人脸点位信息等数据回调。 2.6.0及之前版本使用如下方法

2.0.0及之前版举使用如下方法

```
void setYTDataListener(XmagicApi.XmagicYTDataListener ytDataListener)
设置人脸信息等数据回调
public interface XmagicYTDataListener {
    void onYTDataUpdate(String data)
}
3.0.0版本使用如下方法
void setALDataListener(XmagicApi.OnALDataListener aiDataListener)
```

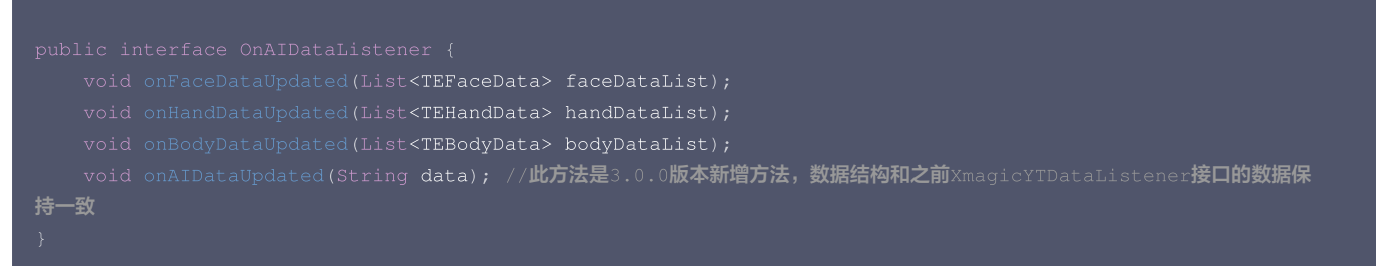

onYTDataUpdate 和 onAlDataUpdated 返回 JSON string 结构,最多返回5个人脸信息:

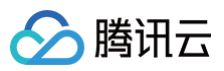

## 字段含义

| 字段                               | 类型        | 值域                                    | 说明                                  |
|----------------------------------|-----------|---------------------------------------|-------------------------------------|
| trace_id                         | int       | [1,INF)                               | 人脸 ID,连续取流过程中,ID 相同的可以认为是同一张人<br>脸。 |
| face_256_point                   | floa<br>t | [0,screenWidth] 或<br>[0,screenHeight] | 共512个数,人脸256个关键点,屏幕左上角为(0,0)。       |
| face_256_visible                 | floa<br>t | [0,1]                                 | 人脸256关键点可见度。                        |
| out_of_screen                    | boo<br>I  | true/false                            | 人脸是否出框。                             |
| left_eye_high_vis_ratio          | floa<br>t | [0,1]                                 | 左眼高可见度点位占比。                         |
| right_eye_high_vis_ratio         | floa<br>t | [0,1]                                 | 右眼高可见度点位占比。                         |
| left_eyebrow_high_vis_rati<br>o  | floa<br>t | [0,1]                                 | 左眉高可见度点位占比。                         |
| right_eyebrow_high_vis_ra<br>tio | floa<br>t | [0,1]                                 | 右眉高可见度点位占比。                         |
| mouth_high_vis_ratio             | floa<br>t | [0,1]                                 | 嘴高可见度点位占比。                          |

#### 参数

| 参数                                            | 含义       |
|-----------------------------------------------|----------|
| XmagicApi.XmagicYTDataListener ytDataListener | 回调函数实现类。 |

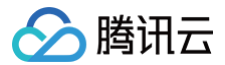

## 人像分割

最近更新时间:2024-08-0117:38:41

在直播、会议等场景实现虚拟背景,实时精准分割,支持自定义背景:

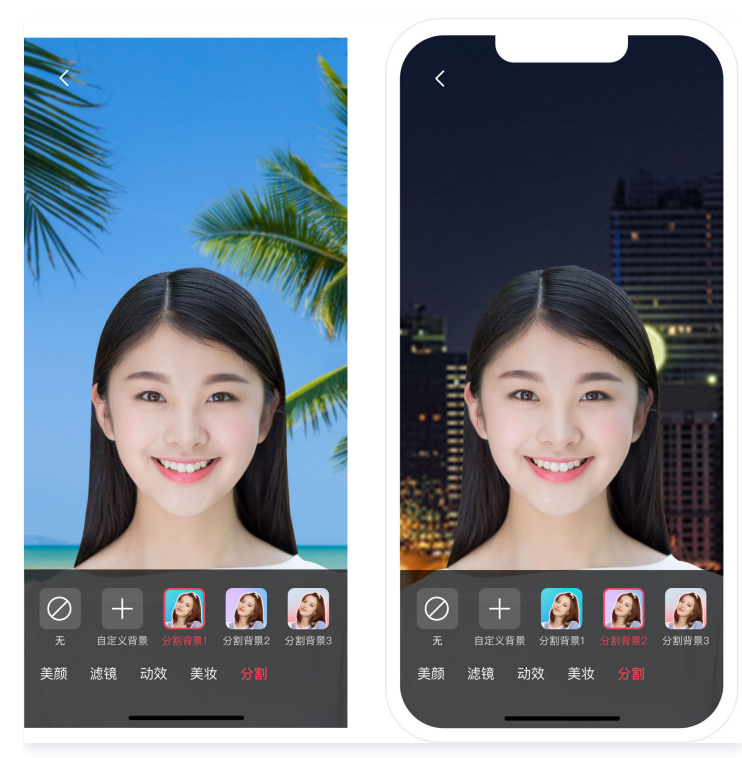

## iOS 接口使用

iOS 集成指引

iOS 集成 SDK 指引,请参见 独立集成腾讯特效 。

### 虚拟背景设置

NSString \*motionSegResPath = [[NSBundle mainBundle] pathForResource:@"segmentMotionRes"
ofType:@"bundle"];//这里是segmentMotionRes文件夹的绝对路径
NSString \*propertyType = @"motion"; //配置美颜的效果类型,这里以分割为例
NSString \*propertyName = @"video\_segmentation\_blur\_75"; //配置美颜的名称,这里以背景模糊-强为例
NSString \*propertyValue = motionSegResPath; //配置动效的路径
NSDictionary \*dic = @{@"bgName":@"BgSegmentation.bg.png", @"bgType":@0, @"timeOffset":
@0},@"icon":@"segmentation.linjian.png"};//配置预留字段
[self.beautyKit configPropertyWithType:propertyType withName:propertyName withData:propertyValue
withExtraInfo:dic];

#### 自定义背景设置

NSString \*motionSegResPath = [[NSBundle mainBundle] pathForResource:@"segmentMotionRes" ofType:@"bundle"];//这里是segmentMotionRes文件夹的绝对路径 NSString \*propertyType = @"motion"; //配置美颜的效果类型,这里以分割为例 NSString \*propertyName = @"video\_empty\_segmentation"; //配置美颜的名称,这里以自定义背景为例 NSString \*propertyValue = motionSegResPath; //配置动效的路径 NSString \*imagePath = @"/var/mobile/Containers/Data/Application/06B00BBC-9060-450F-8D3A-F6028D185682/Documents/MediaFile/image.png"; //自定义背景图片的绝对路径。如果自定义背景选择的是视频,需要对视频进行压 缩转码处理,使用压缩转码处理后的绝对路径 int bgType = 0;//自定义背景的类型。 0表示图片,1表示视频 int timeOffset = 0; //时长。图片背景时,为0; 视频背景时为视频的时长

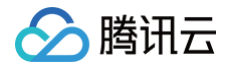

NSDictionary \*dic = @{@"bgName":imagePath, @"bgType":@(bgType), @"timeOffset": @(timeOffset)},@"icon":@"segmentation.linjian.png"};//配置预留字段 [self.beautyKit configPropertyWithType:propertyType withName:propertyName withData:propertyValue withExtraInfo:dic];

## Android 接口使用

## Android 集成指引

Android 集成 SDK 指引,请参见 独立集成腾讯特效 。

### 设置属性接口

void updateProperty(XmagicProperty<?> p)

#### 分割参数:

| 属性字段     | 说明                                                                                                    |
|----------|----------------------------------------------------------------------------------------------------|
| category | Category.SEGMENTATION                                                                                                    |
| ID       | <ul> <li>资源文件夹名称,必填示例: video_segmentation_blur_45</li> <li>"无" ID 为 XmagicProperty.ID_NONE</li> <li>自定义分割 ID 值必须使用: XmagicConstant.SegmentationId.CUSTOM_SEG_ID</li> </ul> |
| resPath  | 必填,自定义分割素材的全路径                                                                                                    |
| effkey   | null(自定义背景除外),自定义背景的值为选择的资源路径                                                                                                    |
| effValue | null                                                                                                    |

#### 虚拟背景设置

//**初始化**XmagicProperty

- XmagicProperty xmagicProperty = new
- XmagicProperty(Category.SEGMENTATION, "video\_segmentation\_blur\_45", resPath, null, null);

//设置属性

xmagicApi.updateProperty(xmagicProperty)

#### 自定义背景设置

XmagicProperty xmagicProperty = new

XmagicProperty(Category.SEGMENTATION,XmagicConstant.SegmentationId.CUSTOM\_SEG\_ID,resPath,null,null);

xmagicApi.updateProperty(xmagicProperty)

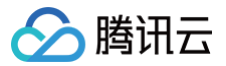

## 人脸属性

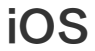

最近更新时间: 2023-06-14 18:03:41

## 功能说明

该接口可通过上传包含人脸的照片获取人物面部特征信息,包括眼睛、眉毛、发型、肤色、性别、年龄等。该接口需要联网环境下才可通过 SDK 把照片上传到 Server 端进行解析。

## 集成指引

首先需要集成腾讯特效 SDK,具体请参见 独立集成腾讯特效 。

#### 接口说明

接口所在类: XMagic.h

+ (void)getFaceFeatureFromPhoto:(UIImage \* \_Nullable)image success:(nullable void (^)
(FaceDetailAttributesinfo \*\_Nullable faceInfo))success failure:(nullable void (^)(NSInteger errorCode,
NSString \*\_Nullable msg))failure;

- 参数 image:请尽量让人脸位于画面中间,建议画面中只包含一个人脸。如果有多个人脸,SDK会随机选择一个。建议照片的短边大于等于500px,尺寸过 小会影响识别效果。
- 参数 success、failure: 返回识别的结果。

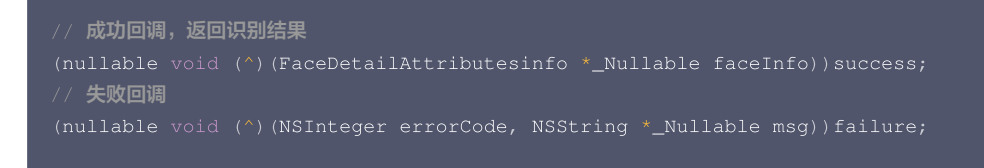

• failure 回调:解析失败时会回调此接口,错误码如下。

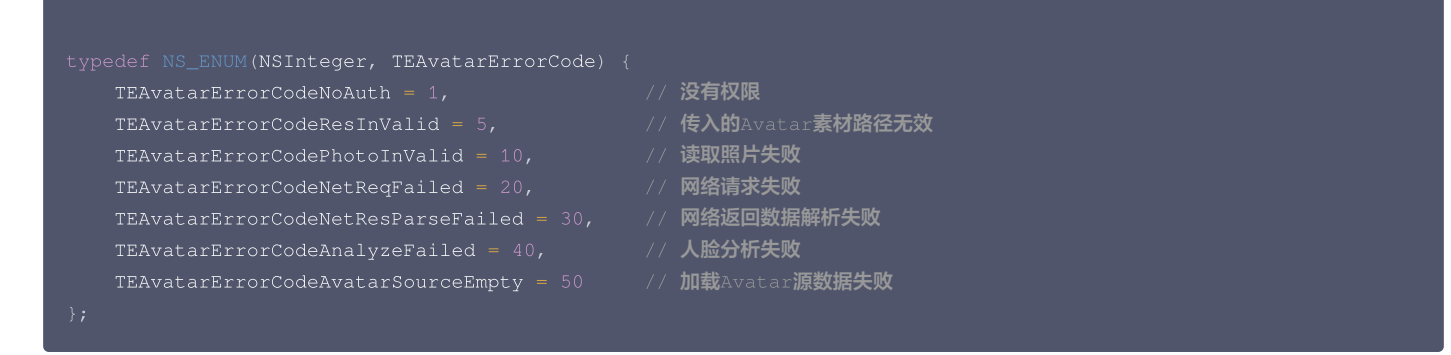

• success 回调:解析成功时回调此接口,FaceDetailAttributesInfo 说明如下。

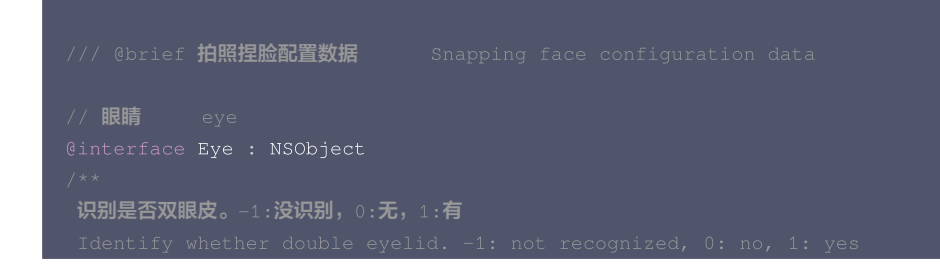

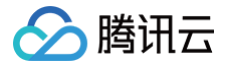

```
眉毛长短。0:短眉毛,1:长眉毛
```

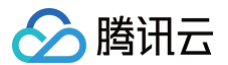

帽子佩戴状态。0:不戴帽子,1:普通帽子,2:头盔,3:保安帽子 0:自然,1:高兴,2:惊讶,3:生气,4:悲伤,5:厌恶,6:害怕 眉毛信息 帽子信息

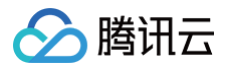

```
胡子信息。-1:没识别,0:无胡子,1:有胡子
```

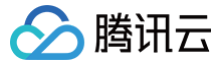

## Android

最近更新时间: 2023-06-14 18:03:41

### 功能说明

该接口可通过上传包含人脸的照片获取人物面部特征信息,包括眼睛、眉毛、发型、肤色、性别、年龄等。该接口需要联网环境下才可通过 SDK 把照片上传到 Server 端进行解析。

## 集成指引

首先需要集成腾讯特效 SDK,具体请参见 独立集成腾讯特效 。

#### 接口说明

接口所在类: XMagicApi.java

public void getFaceFeatureFromPhoto(Bitmap bitmap, FaceFeatureListener listener);

- 参数 bitmap:请尽量让人脸位于画面中间,建议画面中只包含一个人脸。如果有多个人脸,SDK 会随机选择一个。建议照片的短边大于等于500px,尺寸 过小会影响识别效果。
- 参数 FaceFeatureListener,返回识别的结果。

```
public interface FaceFeatureListener {
    void onError(int errCode, String msg);
    void onFinish(FaceDetailAttributesInfo faceInfo);
}
```

• onError 回调:解析失败时会回调此接口,错误码如下。

```
public static final int ERROR_NO_AUTH = 1;//没有权限
public static final int ERROR_RES_INVALID = 5;//传入的Avatar素材路径无效
public static final int ERROR_PHOTO_INVALID = 10;//读取照片失败
public static final int ERROR_NETWORK_REQUEST_FAILED = 20;//网络请求失败
public static final int ERROR_DATA_PARSE_FAILED = 30;//网络返回数据解析失败
public static final int ERROR_ANALYZE_FAILED = 40;//人脸分析失败
public static final int ERROR_AVATAR_SOURCE_DATA_EMPTY = 50;//加载Avatar源数据失败
```

• onFinish 回调:解析成功时回调此接口,FaceDetailAttributesInfo 说明如下。

```
public static class FaceDetailAttributesInfo {
    public int age; //[0,100]
    public int emotion; //0: 自然, 1: 高兴, 2: 惊讶, 3: 生气, 4: 悲伤, 5: 厌恶, 6: 害怕
    public int emotion; //0: 自然, 1: 高兴, 2: 惊讶, 3: 生气, 4: 悲伤, 5: 厌恶, 6: 害怕
    public Eye eye; // 眼睛信息
    public Eyebrow eyebrow; // 眉毛信息
    public int gender; // 性别信息。-1:没识别, 0: 男性, 1: 女性。
    public int gender; // 性别信息。-1:没识别, 0: 男性, 1: 女性。
    public Hair hair; // 发型信息
    public int moustache; // 描子信息
    public int moustache; // 描子信息。-1:没识别, 0:无, 1有。
    public int nose; // 鼻子信息。-1:没识别, 0: 无胡子, 1: 有胡子。
    public int nose; // 鼻子信息。-1:没识别, 0: 无胡子, 1: 有胡子。
    public int shape; // 脑型信息。-1:没识别, 0: 方脸, 1: 三角脸, 2: 鹅蛋脸, 3: 心形脸, 4: 圆脸。
    public int skin; // 肤色信息。-1:没识别, 0: 黄色皮肤, 1: 棕色皮肤, 2: 黑色皮肤, 3: 白色皮肤。
    public int smile; //微笑程度, [0,100]。
}
public static class Eye {
    public int eyelidType; // 识别是否双眼皮。-1:没识别, 0: 无, 1: 有。
    public int eyeSize; // 眼睛大小。-1:没识别, 0: 小眼睛, 1: 普通眼睛, 2: 大眼睛。
```

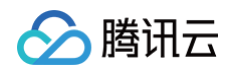

```
public int glass; // 识别是否佩戴跟镜。-1:没识别,0:无服镜,1:普通服镜,2:墨镜
public int eyeOpen; // 识别跟鼱的睁开、闭合状态。-1:没识别,0: 睁开,1: 闭跟
}
public static class Eyebrow {
    public int eyebrowLength; //眉毛长短。0: 短眉毛,1: 长眉毛。
    public int eyebrowDensity; //眉毛浓密。0: 淡眉,1: 浓眉。
    public int eyebrowCurve; // 眉毛弯曲。0: 不弯,1: 弯眉。
}
public static class Hair {
    public int length; //头发长度信息。0: 光头,1: 短发,2: 中发,3: 长发,4: 绑发。
    public int bang; //刘海信息。0: 无刘海,1: 有刘海。
    public int color; //头发颜色信息。0: 黑色,1: 金色,2: 棕色,3: 灰白色。
}
public static class Hat {
    public int style; //帽子佩戴状态信息。0: 不戴帽子,1: 普通帽子,2: 头盔,3: 保安帽。
    public int color; //帽子颜色.0: 不戴帽子,1: 红色系,2: 黄色系,3: 蓝色系,4: 黑色系,5: 灰白色系,6: 混色
系子。
}
```

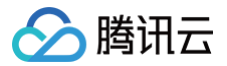

## 人脸表情

```
iOS
```

最近更新时间: 2024-12-04 15:00:33

## 功能说明

输入相机的 openGL 纹理,实时输出人脸52表情 BlendShape 数据,遵循苹果 ARKit 规范,详情请参见 ARFaceAnchor 。您可以利用这些表情数据做一 进步的开发,例如传到 Unity 中驱动您的模型。

## 集成指引

iOS 集成 SDK 指引,具体请参见 独立集成腾讯特效 。

## 接口调用

1. 打开功能开关:

[self.beautyKit setFeatureEnableDisable:ANIMOJI\_52\_EXPRESSION enable:YES];

2. 设置人脸点位信息数据回调。

#### 2.6.0及之前版本使用如下方法

```
//XMagic.h
- (void)registerSDKEventListener:(id<YTSDKEventListener> _Nullable)listener;
@implementation listener
- (void)onYTDataEvent:(id)event
{
    NSLog(@"YTData %@", event);
}
```

#### 3.0.0版本使用如下方法

```
//XMagic.h
- (void)registerSDKEventListener:(id<YTSDKEventListener> _Nullable)listener;
- (void)onAIEvent:(id)event
{
    NSDictionary *eventDict = (NSDictionary *)event;
    if (eventDict[@"ai_info"] != nil) {
        NSLog(@"ai_info %@",eventDict[@"ai_info"]);
    }
}
```

onYTDataUpdate 返回 JSON string 结构,最多返回5个人脸信息: onAlEvent 中通过eventDict[@"ai\_info"] 获取到的 JSON string 结构数据,最多返回5个人脸信息:

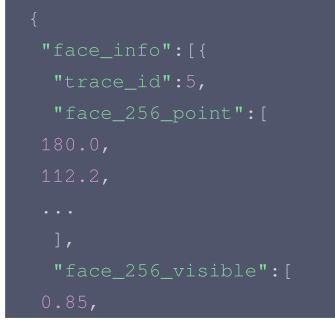

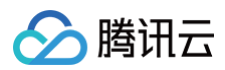

#### ],

| "out_of_screen":true, |
|-----------------------|
|                       |
|                       |
|                       |
|                       |
|                       |
|                       |
|                       |
|                       |
|                       |
|                       |
|                       |
|                       |
|                       |
|                       |

## 字段含义

• trace\_id: 人脸 ID,连续取流过程中, ID 相同的可以认为是同一张人脸。

#### • expression\_weights: 实时表情 blendshape 数据,数组长度为52,每个数值取值范围为 0到1.0。{

"eyeBlinkLeft","eyeLookDownLeft","eyeLookInLeft","eyeLookOutLeft","eyeLookUpLeft","eyeSquintLeft","eyeWideLeft","e yeBlinkRight","eyeLookDownRight","eyeLookInRight","eyeLookOutRight","eyeLookUpRight","eyeSquintRight","eyeWideRigh t","jawForward","jawLeft","jawRight","jawOpen","mouthClose","mouthFunnel","mouthPucker","mouthRight","mouthLeft"," mouthSmileLeft","mouthSmileRight","mouthFrownRight","mouthFrownLeft","mouthDimpleLeft","mouthDimpleRight","mouthSt retchLeft","mouthStretchRight","mouthRollLower","mouthRollUpper","mouthShrugLower","mouthShrugUpper","mouthPressLe ft","mouthPressRight","mouthLowerDownLeft","mouthLowerDownRight","mouthUpperUpLeft","mouthUpperUpRight","browDownL eft","browDownRight","browInnerUp","browOuterUpLeft","browOuterUpRight","cheekPuff","cheekSquintLeft","cheekSquint Right","noseSneerLeft","noseSneerRight","tongueOut"}

● 其他字段是 人脸信息,只有当您购买了相关 License 才有那些字段。如果您只想获取表情数据,请忽略那些字段。

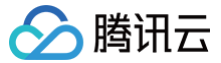

## Android

最近更新时间: 2024-12-04 15:00:33

### 功能说明

输入相机的 openGL 纹理,实时输出人脸52表情 BlendShape 数据,遵循苹果 ARKit 规范,详情请参见 ARFaceAnchor 。您可以利用这些表情数据做一 进步的开发,例如传到 Unity 中驱动您的模型。

## 集成指引

Android 集成 SDK 指引,具体请参见 独立集成腾讯特效 。

#### 接口调用

1. 打开功能开关:

```
//XmagicApi.java
//featureName = XmagicConstant.FeatureName.ANIMOJI_52_EXPRESSION
public void setFeatureEnableDisable(String featureName, boolean enable);
```

#### 2. 设置人脸点位信息数据回调。

#### 2.6.0及之前版本使用如下方法

```
//XmagicApi.java
void setYTDataListener(XmagicApi.XmagicYTDataListener ytDataListener)
public interface XmagicYTDataListener {
  void onYTDataUpdate(String data)
}
```

#### 3.0.0版本使用如下方法

```
void setAIDataListener(XmagicApi.OnAIDataListener aiDataListener)
public interface OnAIDataListener {
    void onFaceDataUpdated(List<TEFaceData> faceDataList);
    void onHandDataUpdated(List<TEHandData> handDataList);
    void onBodyDataUpdated(List<TEBodyData> bodyDataList);
    void onAIDataUpdated(String data); //此方法是3.0.0版本新增方法,数据结构和之前XmagicYTDataListener接口的数
    据保持一致
}
```

#### onYTDataUpdate 和 onAIDataUpdated 返回 JSON string 结构,最多返回5个人脸信息:

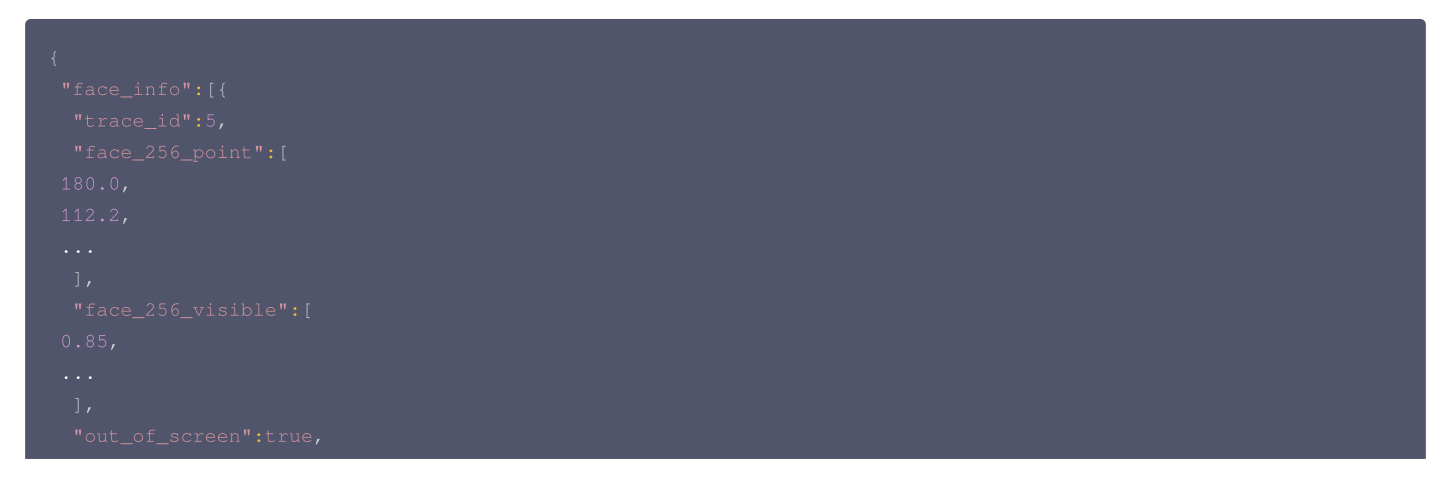

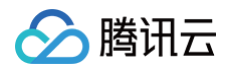

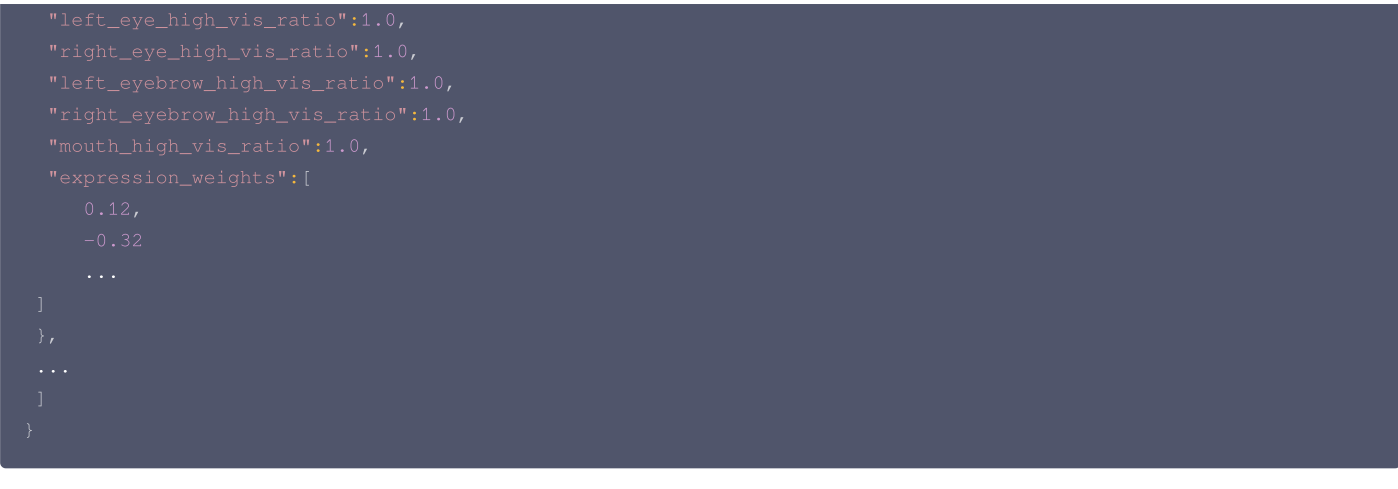

#### 字段含义

- trace\_id: 人脸 ID,连续取流过程中, ID 相同的可以认为是同一张人脸。
- expression\_weights: 实时表情blendshape数据,数组长度为52,每个数值取值范围为 0到1.0。{

"eyeBlinkLeft","eyeLookDownLeft","eyeLookInLeft","eyeLookOutLeft","eyeLookUpLeft","eyeSquintLeft","eyeWideLeft","e yeBlinkRight","eyeLookDownRight","eyeLookInRight","eyeLookOutRight","eyeLookUpRight","eyeSquintRight","eyeWideRigh t","jawForward","jawLeft","jawRight","jawOpen","mouthClose","mouthFunnel","mouthPucker","mouthRight","mouthLeft"," mouthSmileLeft","mouthSmileRight","mouthFrownRight","mouthFrownLeft","mouthDimpleLeft","mouthDimpleRight","mouthSt retchLeft","mouthStretchRight","mouthRollLower","mouthRollUpper","mouthShrugLower","mouthShrugUpper","mouthPressLe ft","mouthPressRight","mouthLowerDownLeft","mouthLowerDownRight","mouthUpperUpLeft","mouthUpperUpRight","browDownL eft","browDownRight","browInnerUp","browOuterUpLeft","browOuterUpRight","cheekPuff","cheekSquintLeft","cheekSquintLeft","cheekSquintLeft","noseSneerLeft","noseSneerRight","tongueOut"}

• 其他字段是 人脸信息,只有当您购买了相关 License 才有那些字段。如果您只想获取表情数据,请忽略那些字段。

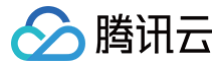

## 身体点位

## iOS

最近更新时间: 2024-08-03 16:32:22

## 功能说明

输入相机的 openGL 纹理,实时输出身体3D数据。您可以利用这些3D数据做一进步的开发,例如传到 Unity 中驱动您的模型。

## 集成指引

首先需要集成腾讯特效SDK,具体请参见 独立集成腾讯特效 。

#### 接口调用

1. 打开功能开关(XMagic.h)。

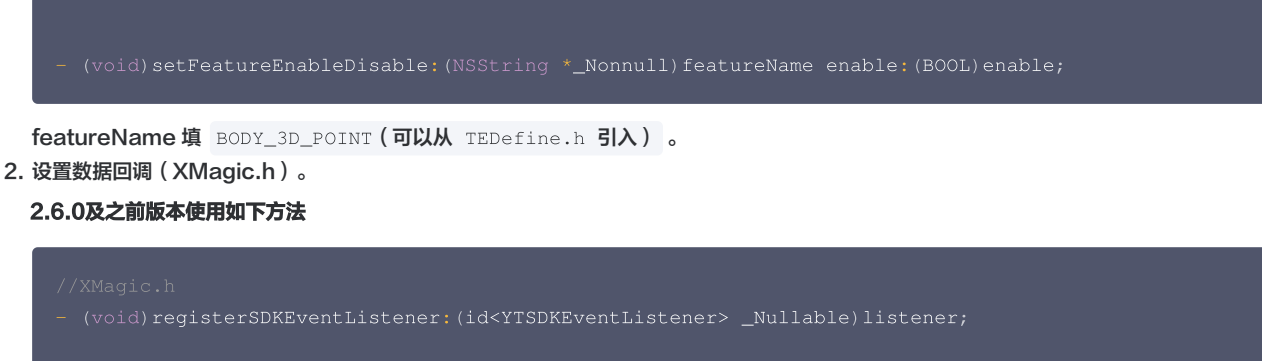

```
@implementation listener
- (void)onYTDataEvent:(id)event
{
     NSLog(@"YTData %@", event);
}
@end
```

onYTDataEvent 返回 JSON 结构的 string 数据,其示例如下:

- "face\_info" 里是人脸相关的数据,与身体 3D 数据无关,可以忽略。
- "body\_3d\_info" 里各字段说明见 身体点位及数据说明。

#### 3.0.0版本使用如下方法

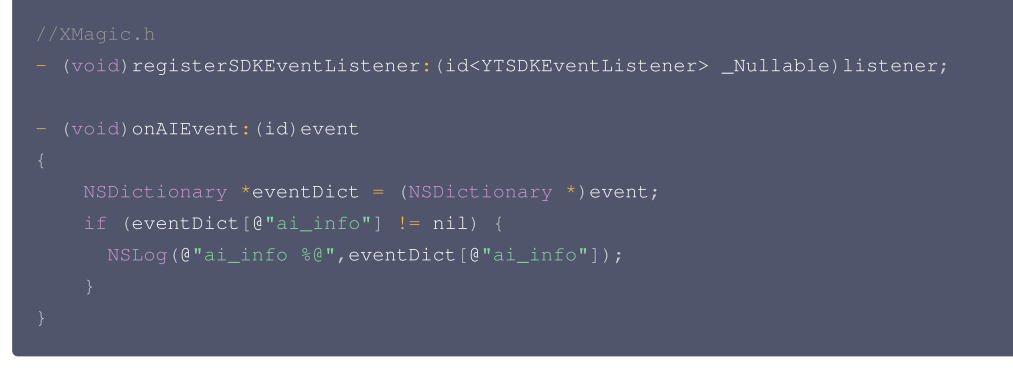

eventDict[@"ai\_info"] 返回 JSON 结构的 string 数据,其示例如下:

- $\odot$  "face\_info" 里是人脸相关的数据,与身体 3D 数据无关,可以忽略。
- "body\_3d\_info" 里各字段说明见 身体点位及数据说明。

## 身体点位及点位数据说明

相关说明请参见身体点位及数据说明。

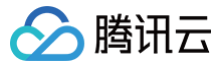

## Android

最近更新时间: 2023-05-18 14:58:06

## 功能说明

输入相机的 openGL 纹理,实时输出身体3D数据。您可以利用这些3D数据做一进步的开发,例如传到 Unity 中驱动您的模型。

## 集成指引

首先需要集成腾讯特效SDK,具体请参见 独立集成腾讯特效 。

#### 接口调用

1. 打开功能开关(XmagicApi.java)。

oublic void setFeatureEnableDisable(String featureName, boolean enable);

featureName填 XmagicConstant.FeatureName.BODY\_3D\_POINT。

```
2. 设置数据回调(XmagicApi.java)。
```

#### 2.6.0及之前版本使用如下方法

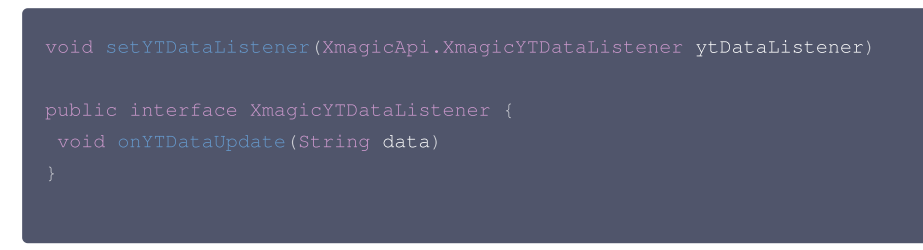

onYTDataUpdate 返回 JSON 结构的 string 数据,其示例如下:

- "face\_info" 里是人脸相关的数据,与身体 3D 数据无关,可以忽略。
- "body\_3d\_info" 里各字段说明见下文。
- 3.0.0版本使用如下方法

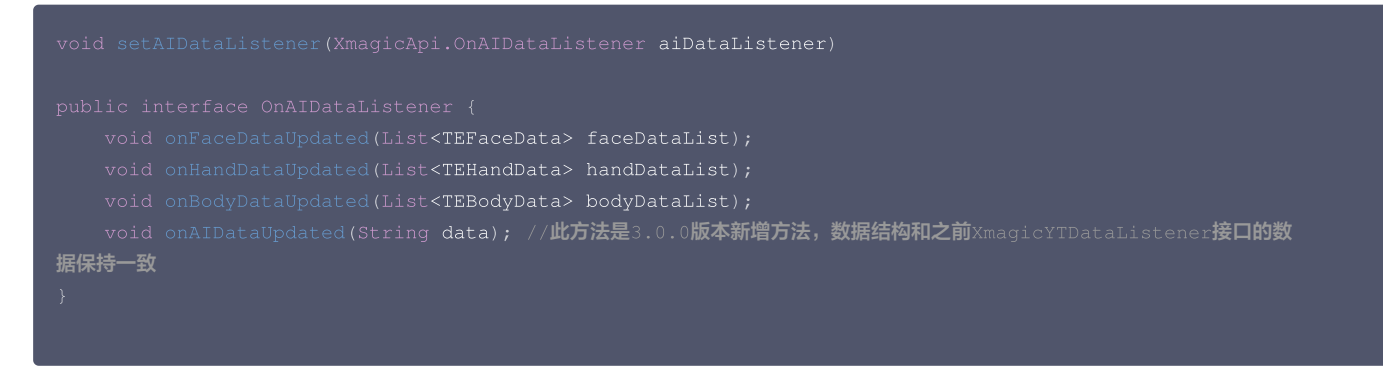

onAlDataUpdated 返回 JSON 结构的 string 数据,其示例如下:

- "face\_info" 里是人脸相关的数据,与身体 3D 数据无关,可以忽略。
- "body\_3d\_info" 里各字段说明见下文。

## 身体点位及点位数据说明

● 标准 SMPL 点位定义

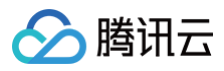

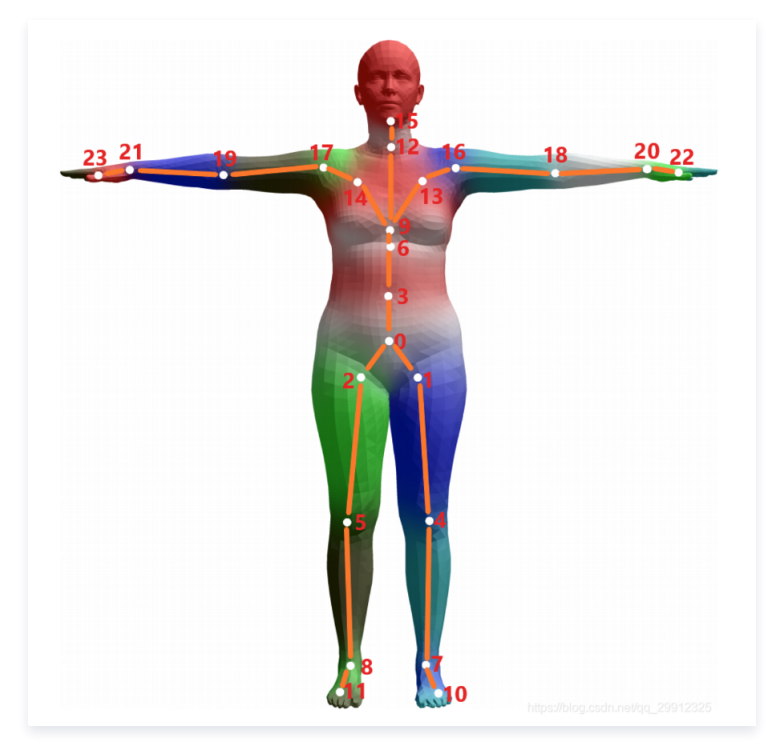

● 标准 SMPLX 手部骨骼点位定义

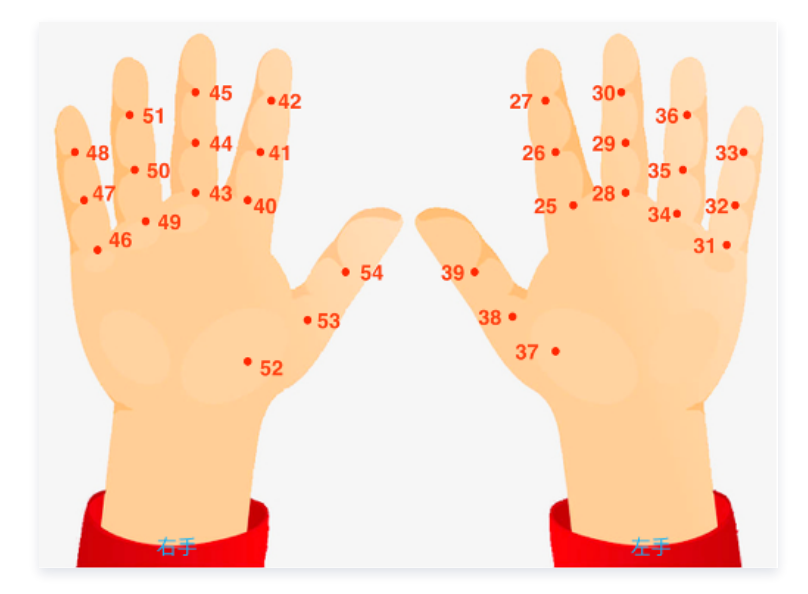

SDK 输出的 JSON 数据示例如下:

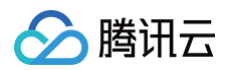

| -{                                           |
|----------------------------------------------|
| "face_info": [{ }],                          |
| <pre>"body_3d_info": {</pre>                 |
| "imageHeight": 652.                          |
| "imageWidth": 320.                           |
| "items" [{                                   |
|                                              |
|                                              |
| "pose": [-0.014862474985420704, 0.72017294   |
| "position_x": [150.62857055664062, 190.150   |
| "position_y": [605.454833984375, 655.2125    |
| "position_z": [0, 0, 0, 0, 0, 0, 0, 0, 0, 0, |
| "rotation": [{                               |
| "data": [0.9990578889846802. 0.0258054       |
|                                              |
| J,                                           |
|                                              |
|                                              |
| "data": [0.9546145796775818, 0.263716        |
| ] }]                                         |
| <b>}</b> ]                                   |
| }                                            |
| }                                            |
|                                              |

body\_3d\_info 里各个字段说明如下:

- imageWidth, imageHeight: 输入给 SDK 的图像的宽高
- items: 数组,目前只有一个元素
- index:保留位,目前可以忽略它
- pose:
  - $\odot$  [0,2]位置,人体位置,以相机为中心,人体根骨骼的3D位置 x、y、z
  - [3,12]位置,人体形态,10个float数,以标准 SMPL 的10套不同mesh为基底,组合得到人体型的估计
  - [13]位置,Focal\_length,固定值为5000
  - [14,29]位置,OpenGL 投影矩阵,基于 focal\_length 得到的在3D空间中渲染物体的投影矩阵。4X4投影矩阵在算法内部计算方式:

```
matrix={
    2 * focal_length / img_wid, 0, 0, 0,
    0, 2 * focal_length / img_hei, 0,0,
    0,0, (zf + zn) / (zn - zf), -1,
    0, 0, (2.0f * zf * zn) / (zn - zf), 0};
}
```

○ [30,33]位置,接地数据,脚是否踩地,左脚跟、左脚尖、右脚跟、右脚尖

- position\_x, position\_y, position\_z:
  - [0,23]位置,人体2D点位,见上文的图1, 2D点的 position\_z 都是0
  - [24,47]位置,人体3D点位,见上文的图1
- rotation
  - $\odot$  [0,23]位置,人体骨骼旋转四元数,每个四元数的属性顺序是 w 、 x 、 y 、 z
  - [25,54]位置,手部骨骼旋转四元数,左手15个,右手15个,每个四元数的属性顺序是 w、x、y、z

## 骨骼的不同命名方式及对应关系

| 序号 | Bone Names   | Bone Names 2 |
|----|--------------|--------------|
| 0  | "pelvis",    | "Hips"       |
| 1  | "left_hip",  | "LeftUpLeg"  |
| 2  | "right_hip", | "RightUpLeg" |
| 3  | "spine1",    | "Spine"      |
| 4  | "left_knee", | "LeftLeg"    |

## 🔗 腾讯云

| 5<br>6<br>7<br>8<br>9<br>10<br>11<br>12<br>13<br>14<br>15<br>16<br>17<br>18<br>19<br>20<br>21<br>22<br>23 | <pre>"right_knee", "spine2", "left_ankle", "right_ankle", "spine3", "left_foot", "right_foot", "neck", "left_collar", "left_collar", "left_shoulder", "left_shoulder", "left_elbow", "left_elbow", "left_elbow", "left_hand"</pre>                                         | "RightLeg"<br>"Spine1"<br>"LeftFoot"<br>"Spine2"<br>""<br>"Neck"<br>"LeftShoulder"<br>"RightShoulder"<br>"Head"<br>"LeftArm"<br>"LeftArm"<br>"LeftArm"<br>"LeftForeArm"<br>"LeftForeArm"<br>"RightForeArm"<br>"LeftHand"<br>"LeftHand" |
|----------------------------------------------------------------------------------------------------|----------------------------------------------------------------------------------------------------|----------------------------------------------------------------------------------------------------|
| 25<br>26<br>27<br>28<br>29<br>30<br>31<br>32<br>33<br>34<br>35<br>36<br>37<br>38<br>39                    | "left_index1"<br>"left_index2"<br>"left_index3"<br>"left_middle1"<br>"left_middle2"<br>"left_middle3"<br>"left_pinky1"<br>"left_pinky2"<br>"left_pinky3"<br>"left_ring1"<br>"left_ring2"<br>"left_ring3"<br>"left_thumb1"<br>"left_thumb2"<br>"left_thumb3                 | IndexFinger1_L<br>IndexFinger2_L<br>IndexFinger3_L<br>MiddleFinger2_L<br>MiddleFinger3_L<br>PinkyFinger1_L<br>PinkyFinger2_L<br>PinkyFinger3_L<br>RingFinger1_L<br>RingFinger2_L<br>RingFinger2_L<br>ThumbFinger1_L<br>ThumbFinger3_L  |
| 40<br>41<br>42<br>43<br>44<br>45<br>46<br>47<br>48<br>49<br>50<br>51<br>52<br>53<br>54                    | "right_index1"<br>"right_index2"<br>"right_index3"<br>"right_middle1"<br>"right_middle2"<br>"right_middle3"<br>"right_pinky1"<br>"right_pinky2"<br>"right_pinky3"<br>"right_ring1"<br>"right_ring2"<br>"right_ring3"<br>"right_thumb1"<br>"right_thumb2"<br>"right_thumb3" | IndexFinger1_R<br>IndexFinger2_R<br>IndexFinger3_R<br>MiddleFinger2_R<br>MiddleFinger3_R<br>PinkyFinger1_R<br>PinkyFinger2_R<br>PinkyFinger3_R<br>RingFinger1_R<br>RingFinger2_R<br>RingFinger2_R<br>ThumbFinger1_R<br>ThumbFinger3_R  |

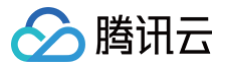

## 语音转表情

iOS

最近更新时间: 2024-07-18 11:03:22

## 功能说明

输入音频数据,输出苹果 ARKit 标准的52表情数据,请参见 ARFaceAnchor 。您可以利用这些表情数据做一进步的开发,例如传到 Unity 中驱动您的模 型。

## 接入方式

#### 方式1: 与腾讯特效 SDK 一起使用

- 1. 语音转表情sdk结合腾讯特效 SD中,因此第一步需要按照腾讯特效文档进行接入。
- 2. 下载 腾讯特效 SDK 完整版。
- 3. 参考 独立集成腾讯特效 文档完成集成。
- 4. 将腾讯特效 SDK 完整版内的 Audio2Exp.framework 拉入项目,并且在项目的 target->General->Frameworks,Libraries,and Embedded Content 处设置为Embed & Sign。

#### 方式2: 通过独立的语音转表情 SDK 接入

如果您只需要语音转表情,不需要用到腾讯特效 SDK 的任何能力,则可以考虑使用独立的语音转表情 SDK,Audio2Exp.framework 包约7MB左右。项目 引入 Audio2Exp.framework、YTCommonXMagic.framework 两个动态库,并且在项目的

target->General->Frameworks,Libraries,and Embedded Content 处设置为 Embed & Sign 。

## 接入步骤

- 1. 设置 License,请参见 鉴权。
- 2. 配置模型文件:请将必需的模型文件 audio2exp.bundle 拷贝到工程目录,然后在调用 Audio2ExpApi 的 initWithModelPath: 接口时,传入参数 "audio2exp.bundle" 模型文件所在的路径。

### 接口说明

| 接口                                                 | 说明                                                                                                    |
|----------------------------------------------------|----------------------------------------------------------------------------------------------------|
| + (int)initWithModelPath:<br>(NSString*)modelPath; | 初始化,传入模型路径,见上文说明。返回值为0表示成功                                                                                                    |
| + (NSArray *)parseAudio:<br>(NSArray *)inputData;  | <pre>输入的是音频数据,要求单通道,16K采样率,数组长度为267(即267个采样点),输出的数据是长度为52的float<br/>数组,表示52表情基,取值为0到1之间,顺序为 苹果标准顺序<br/>{"eyeBlinkLeft","eyeLookDownLeft","eyeLookInLeft","eyeLookOutLeft","eyeLookUpLeft","e<br/>yeSquintLeft","eyeWideLeft","eyeBlinkRight","eyeLookDownRight","eyeLookInRight","eyeL<br/>ookOutRight","eyeLookUpRight","eyeSquintRight","eyeWideRight","jawForward","jawLeft",<br/>"jawRight","jawOpen","mouthClose","mouthFunnel","mouthPucker","mouthRight","mouthLeft<br/>","mouthSmileLeft","mouthSmileRight","mouthFrownRight","mouthFrownLeft","mouthDimpleL<br/>eft","mouthDimpleRight","mouthStretchLeft","mouthStretchRight","mouthRollLower","mout<br/>hRollUpper","mouthShrugLower","mouthShrugUpper","mouthPressLeft","mouthUpperUpRight","brow<br/>DownLeft","browDownRight","browInnerUp","browOuterUpLeft","mouteUpRight","tongueOut"<br/>}</pre> |
| + (int)releaseSdk                                  | 使用完毕后调用,释放资源                                                                                                    |

## 集成代码示例

// 加加口语自我衣用Sax NSString \*path = [[NSBundle mainBundle] pathForResource:@"audio2exp" ofType:@"bundle"];

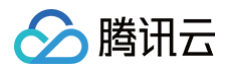

```
int ret = [Audio2ExpApi initWithModelPath:path];
// 语音数据转52表情数据
NSArray *emotionArray = [Audio2ExpApi parseAudio:floatArr];
// 释放sdk
[Audio2ExpApi releaseSdk];
// 结合腾讯特效sdk xmgaic使用
// 使用对应的资源初始化美颜sdk
self.beautyKit = [[XMagic alloc] initWithRenderSize:previewSize assetsDict:assetsDict];
// 加载avatar素材
[self.beautyKit loadAvatar:bundlePath exportedAvatar:nil completion:nil];
// 将52表情数据传入美颜sdk 就能看到效果
[self.beautyKit updateAvatarByExpression:emotionArray];
```

```
() 说明:
```

完整的示例代码请参考 美颜特效 SDK demo 工程。

- 录音可以参考 TXCAudioRecorder 。
- 接口使用可以参考: VoiceViewController 及其相关类。

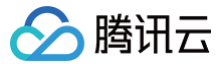

## Android

最近更新时间:2024-07-11 11:03:22

## 功能说明

输入音频数据,输出苹果 ARKit 标准的52表情数据,请参见 ARFaceAnchor 。您可以利用这些表情数据做一进步的开发,例如传到 Unity 中驱动您的模型。

## 接入方式

## 方式1: 通过腾讯特效 SDK 接入

语音转表情集成在腾讯特效 SDK 中,因此第一步需要按照腾讯特效文档进行接入。

1. 下载 腾讯特效 SDK 完整版。

2. 参考 独立集成腾讯特效 文档完成集成。

#### 方式2: 通过独立的语音转表情 SDK 接入

如果您只需要语音转表情,不需要用到腾讯特效 SDK 的任何能力,则可以考虑使用独立的语音转表情 SDK,aar 包约6MB左右。请联系我们的架构师或销售获 取此 SDK。

## 接入步骤

- 1. 设置 License,请参见 鉴权 。
- 2. 配置模型文件:请将必需的模型文件从 assets 拷贝到 app 的私有目录,例如: context.getFilesDir() + "/my\_models\_dir/audio2exp",然后 在调用 Audio2ExpApi的 init(String modelPath) 按口时,传入参数 context.getFilesDir() + "/my\_models\_dir" 模型文件在 SDK 包里,位置如下:

| assets >                   | <pre>download_assets &gt;</pre> | 🚞 audio2exp          | > | audio2phoneme.opt.tnnmodel   |
|----------------------------|---------------------------------|----------------------|---|------------------------------|
| demo_ALL_aid_2.4.999.328 > | download_assets.zip             | 📄 benchmark          | > | 📄 audio2phoneme.opt.tnnproto |
| 🚞 jniLibs >                |                                 | 🚞 Light3DPlugin      | > | 🖻 kanghui.template           |
| ibs >                      |                                 | 🚞 LightBodyPlugin    | > | phoneme2exp.opt.tnnmodel     |
| MotionRes >                |                                 | 🚞 LightCore          | > | 📄 phoneme2exp.opt.tnnproto   |
| i unity                    |                                 | 🚞 LightHandPlugin    | > |                              |
|                            |                                 | 🚞 LightSegmentPlugin | > |                              |
|                            |                                 | 🚞 lut                | > |                              |
|                            |                                 |                      |   |                              |

## 接口说明

| public int Audio2ExpApi.init(String modelPath);初始化,传入模型路径,见上文说明。返回值为0表示成功public float[] Audio2ExpApi.parseAudio(float[]<br>inputData);输入的是音频数据,要求单通道,16K采样率,数组长度为267(即267个采样点),输出<br>的数据是长度为52的float数组,表示52表情基,取值为0到1之间,顺序为 苹果标准顺序 | 接口                                                            | 说明                                                                                           |
|----------------------------------------------------------------------------------------------------|---------------------------------------------------------------|----------------------------------------------------------------------------------------------|
| public float[] Audio2ExpApi.parseAudio(float[]<br>inputData); 输入的是音频数据,要求单通道,16K采样率,数组长度为267(即267个采样点),输出<br>的数据是长度为52的float数组,表示52表情基,取值为0到1之间,顺序为 苹果标准顺序                                                                         | public int Audio2ExpApi.init(String modelPath);               | 初始化,传入模型路径,见上文说明。返回值为0表示成功                                                                   |
|                                                                                                    | public float[] Audio2ExpApi.parseAudio(float[]<br>inputData); | 输入的是音频数据,要求单通道,16K采样率,数组长度为267(即267个采样点),输出<br>的数据是长度为52的float数组,表示52表情基,取值为0到1之间,顺序为 苹果标准顺序 |

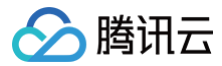

| public int Audio2ExpApi.release(); | 使用完毕后调用,释放资源                                                                                                    |
|------------------------------------|----------------------------------------------------------------------------------------------------|
| public int Audio2ExpApi.release(); | <pre>ght", "mouthLeft", "mouthSmileLeft", "mouthSmileRight", "mouthFrownR:<br/>ght", "mouthFrownLeft", "mouthDimpleLeft", "mouthDimpleRight", "mouth<br/>StretchLeft", "mouthStretchRight", "mouthRollLower", "mouthRollUppe:<br/>", "mouthShrugLower", "mouthShrugUpper", "mouthPressLeft", "mouthPress<br/>sRight", "mouthLowerDownLeft", "mouthLowerDownRight", "mouthUpperUpp<br/>eft", "mouthUpperUpRight", "browDownLeft", "browDownRight", "browInner<br/>rUp", "browOuterUpLeft", "browOuterUpRight", "cheekPuff", "cheekSquin<br/>tLeft", "cheekSquintRight", "noseSneerLeft", "noseSneerRight", "tongr<br/>eOut"}<br/>使用完毕后调用,释放资源</pre> |
|                                    | <pre>{"eyeBilnkLeft", "eyeBookDownLeft", "eyeLookInLeft", "eyeLookOutLeft"<br/>", "eyeLookUpLeft", "eyeSquintLeft", "eyeWideLeft", "eyeBlinkRight", "<br/>eyeLookDownRight", "eyeLookInRight", "eyeLookOutRight", "eyeLookUpR:<br/>ght", "eyeSquintRight", "eyeWideRight", "jawForward", "jawLeft", "jawI<br/>ight", "jawOpen", "mouthClose", "mouthFunnel", "mouthPucker", "mouthR:<br/>ght", "mouthLeft", "mouthSmileLeft", "mouthSmileRight", "mouthFrownR:<br/>ght", "mouthFrownLeft", "mouthDimpleLeft", "mouthDimpleRight", "mouth</pre>                                                                                                    |
|                                    |                                                                                                    |

## 集成代码示例

| @Override                                                                       |
|---------------------------------------------------------------------------------|
| protected void onCreate(Bundle savedInstanceState) {                            |
| <pre>super.onCreate(savedInstanceState);</pre>                                  |
| <pre>setContentView(R.layout.activity_main);</pre>                              |
| <pre>findViewById(R.id.button).setOnClickListener(new OnClickListener() {</pre> |
| @Override                                                                       |
| public void onClick(View view) {                                                |
| TELicenseCheck.getInstance().setTELicense(MainActivity.this, licenseUrl,        |
| licenseKey, new TELicenseCheckListener() {                                      |
| @Override                                                                       |
| <pre>public void onLicenseCheckFinish(int errorCode, String s) {</pre>          |
| Log.d( <b>TAG</b> , "onLicenseCheckFinish: errorCode =                          |
| "+errorCode+",msg="+s);                                                         |
| if (errorCode == TELicenseCheck.ERROR OK) {                                     |
|                                                                                 |
| Audio2ExpApi audio2ExpApi = new Audio2ExpApi();                                 |
| int err =                                                                       |
| audio2ExpApi.init(MainActivity.this.getFilesDir() +"/models");                  |
| Log.d( <b>TAG</b> , "onLicenseCheckFinish: err="+err);                          |
|                                                                                 |
|                                                                                 |
|                                                                                 |
|                                                                                 |
|                                                                                 |
|                                                                                 |
|                                                                                 |
|                                                                                 |
|                                                                                 |
|                                                                                 |
|                                                                                 |
|                                                                                 |

🕛 说明

完整的示例代码请参考 美颜特效 SDK demo 工程。

• 录音可以参考 com.tencent.demo.avatar.audio.AudioCapturer 。

• 接口使用可以参考: com.tencent.demo.avatar.activity.Audio2ExpActivity 及其相关类。